# Rakuten Hand

## 取扱説明書

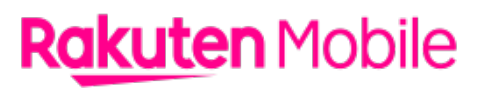

製造元: Shenzhen Tinno Mobile Technology Corp. 26F Tinno Building, No.33 Xian Dong Road, Xili street, Nanshan District, Shenzhen, Guangdong Province, PRC.

輸入元:WIKO JAPAN CO., LTD. 東京都千代田区飯田橋 2-8-3 BLA 飯田橋ビル 2 階

販売元:楽天モバイル株式会社

2021 年 10 月 第 4 版発行 楽天モバイル株式会社

© Rakuten Mobile, Inc. All rights reserved.

## はじめに

このたびは、Rakuten Hand をお買い上げいただき、誠にありがとうございます。 ご使用の前に、「クイックスタートガイド(保証書)」、「安全上のご注意」および「取扱説明書」 (本書)をお読みいただき、正しくお使いください。

- 「Rakuten Hand」のモデル番号は「P710」です。
- 取扱説明書(本書)では、基本的にお買い上げ時の状態での操作方法を説明しています。 また、特に断りがない限りホーム画面からの操作を中心に説明しています。操作説明は省略し ている場合があります。
- 取扱説明書で記載しているディスプレイ表示は、実際の表示と異なる場合があります。
- 取扱説明書の内容は、将来予告なしに変更する場合があります。

## 本体と付属品

#### Rakuten Hand 本体

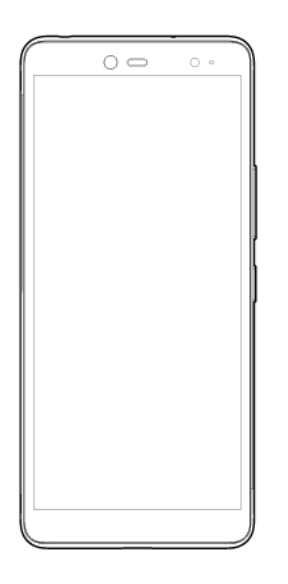

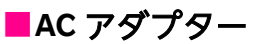

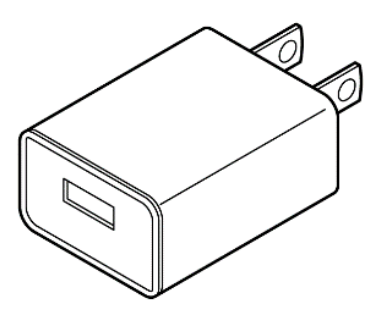

📕 USB Type-C ケーブル

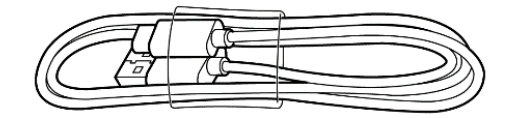

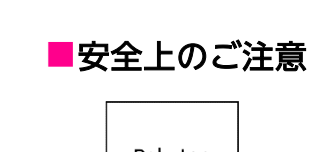

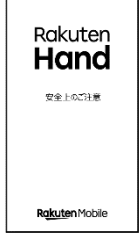

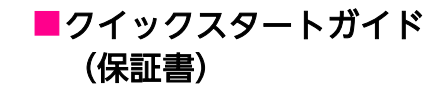

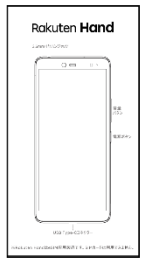

## 目次

| はじめに             |    |
|------------------|----|
| 本体と付属品           | 1  |
| 目次               | 2  |
| ご利用の準備           | 6  |
| 各部の名称            | 6  |
| eSIM について        | 7  |
| 充電               | 8  |
| 電源操作             | 9  |
| 電源を入れる           | 9  |
| 電源を切る            | 9  |
| 基本操作             | 10 |
| タッチパネルの使いかた      | 10 |
| ナビゲーションバー        |    |
| 文字入力             |    |
| 初期設定             |    |
| 画面ロックとロック解除      |    |
| 画面ロックを解除する       |    |
| 画面の見かた           |    |
| ホーム画面とアプリー覧画面    |    |
| ホーム画面の見かた        | 17 |
| ホーム画面を切り替える      |    |
| おもなアイコン(ステータスバー) |    |
| 通知パネル/クイック設定パネル  | 22 |
| マナーモード           | 23 |
| 画面を分割する          | 23 |
| アプリの権限について       | 24 |
| Rakuten Link     | 25 |
| 電話               | 25 |
| 電話をかける           | 25 |
| 電話を受ける           | 25 |
| 通話中の操作           | 26 |
| メッセージ            | 27 |
| メッセージを作成/送信する    | 27 |
| メッセージを確認する       | 27 |
| 電話/連絡帳           |    |
|                  |    |
| 電話をかける           |    |
| 電話を受ける           |    |
| 通話中の操作           | 29 |
| 電話の設定をする         |    |
| 連絡帳              |    |
| 連絡先を登録する         |    |

| 連絡先を確認する                                                                                                    |                                       |
|----------------------------------------------------------------------------------------------------|---------------------------------------|
| 連絡先をインポート/エクスポートする                                                                                                    |                                       |
| メール/インターネット                                                                                                    |                                       |
| メッセージ                                                                                                    |                                       |
| メッセージ (SMS/MMS) を作成/送信する                                                                                                    |                                       |
| メッセージ(SMS/MMS)を確認する                                                                                                    |                                       |
| Gmail                                                                                                    |                                       |
| メールを作成/送信する                                                                                                    |                                       |
| メールを確認する                                                                                                    |                                       |
| アカウントを追加する                                                                                                    |                                       |
| Chrome                                                                                                    |                                       |
| Web サイトを表示する                                                                                                    |                                       |
| カメラ                                                                                                    |                                       |
| 写直を撮影する                                                                                                    | 35                                    |
| 「「笑と」」「「「」」」、「」」、「」、「」、「」、「」、「」、「」、「」、「」、「」、                                                                                                    | 36                                    |
| - ビデザで1000000000000000000000000000000000000                                                                                                    |                                       |
|                                                                                                    | 38                                    |
| プロフェッショナルモード面面の目かた                                                                                                    |                                       |
| タイムラプスモード画面の見かた                                                                                                    | 40                                    |
| 場影した写直 /ビデオを確認する                                                                                                    | 41                                    |
| カメラをすばやく記動する                                                                                                    | 41                                    |
| 面面を撮影する(スクリーンショット)                                                                                                    | 41                                    |
| 四回の() () () () () () () () () () () () () (                                                                                                    | 42                                    |
| バーコードから商品検索をする                                                                                                    |                                       |
| おもたマプリケーション                                                                                                    | 13                                    |
|                                                                                                    |                                       |
| $\nabla T$                                                                                                    |                                       |
| アプリをコンインフトールする                                                                                                    | 43-<br>13                             |
| リックをリントンへ下 ルタる                                                                                                    | ۰۰۰۰۰۲۵<br>۸۸                         |
| 1119 未入 こハイ ル                                                                                                    |                                       |
| NFC 利田の進備を行う                                                                                                    | <br>44                                |
| NIC 利用の準備を行う<br>おサイフケータイ利田の進備を行う                                                                                                    | ۰۰۰۰۰۰۰۰۰۰۰۰۰۰۰۰۰۰۰۰۰۰۰۰۰۰۰۰۰۰۰۰۰۰۰۰۰ |
| NFC $/$ $\%$ $+ \sqrt{2}$ $\sqrt{2}$ $\sqrt{2}$ $\sqrt{2}$ $\sqrt{2}$ $\sqrt{2}$ $\sqrt{2}$                                                                                                    | 45                                    |
| YouTube                                                                                                    | 45                                    |
| 動画を視聴する                                                                                                    |                                       |
| ショートである。                                                                                                    | 46                                    |
| <ul> <li>・</li> <li>・</li></ul> | 46                                    |
| 経路を調べる                                                                                                    | 46                                    |
| 庄山 と調、 (0                                                                                                    | 47                                    |
| 日 ア レコ ノ                                                                                                    |                                       |
| <ol> <li>こ, こ, こ, こ, こ, こ, こ, こ, こ, こ, こ, こ, こ, こ</li></ol>                                                                                                    |                                       |
| カレンダー                                                                                                    | 48                                    |
| カレンダーの表示を切り替える                                                                                                    | 48                                    |
| カレンダーに予定を登録する。                                                                                                    | 48                                    |
| 時計                                                                                                    | 49                                    |
| アラームを設定する                                                                                                    |                                       |

| 世界時計を利用する                                                                                                    |          |
|----------------------------------------------------------------------------------------------------|----------|
| タイマーを利用する                                                                                                    |          |
| ストップウォッチを利用する                                                                                                    |          |
| 電卓                                                                                                    |          |
| Files                                                                                                    |          |
| ファイルを表示/再生する                                                                                                    |          |
| ドライブ                                                                                                    |          |
| <b>沙</b> 宁                                                                                                    | 52       |
|                                                                                                    | 52       |
|                                                                                                    |          |
| イットシーノCインシーネット                                                                                                    |          |
| WFTで接続する<br>モバイルシットロークを設定する                                                                                                    |          |
| こハイルネット ノーノを設定する                                                                                                    |          |
| テータビーバーを利用する                                                                                                    |          |
| グリワンノで利用する<br>燃内エードた利田オス                                                                                                    |          |
| 成内し一下で利用する                                                                                                    |          |
| 按枕/月のりノハイス<br>Pluotooth <sup>®</sup> 弊空たペマジマオス                                                                                                    |          |
| Bluetoothで (成都をく) が 設定 9 る                                                                                                    |          |
| アノリC<br>通知<br>                                                                                                    |          |
| 电心                                                                                                    | 58       |
| ノイスノレイ                                                                                                    | 50       |
| ロノノ回回の全心を改たする                                                                                                    | 50       |
| 日                                                                                                    | 60       |
| クトレージ                                                                                                    | 61       |
| プライバシー                                                                                                    | 62       |
|                                                                                                    | 63       |
| 位置情報を有効にする                                                                                                    | 63       |
| セビード秋と日がにする                                                                                                    | 64       |
| 画面ロックの解除方法を設定する                                                                                                    | 65       |
| 当出 コックの床床の方法を改定する                                                                                                    | 66       |
| 語紙読品 と ここ (1) 10 (1) 10 ( | 67       |
| 品価留 引きりゃく minimum SIM カードロックを設定する                                                                                                    |          |
| アカウント                                                                                                    | 69       |
| Google アカウントを追加する                                                                                                    | 69       |
| フーザー補助                                                                                                    |          |
| ー , Mussimum と保護者による使用制限                                                                                                    | 71       |
| Google                                                                                                    | 72       |
| システム                                                                                                    |          |
| 初期状能にリセットする                                                                                                    | 73       |
| システムアップデートする                                                                                                    | 74       |
| デバイス情報                                                                                                    |          |
|                                                                                                    | 76       |
| <b>心歌</b>                                                                                                    | 7/       |
| ハノコノC汝祝りるイヤナンレ技術する                                                                                                    |          |
| 1 ドケノレ技術 9 の<br>★ 割 ロ の P 때 仮 変 (CAD) に つ い ズ                                                                                                    | 0/<br>حح |
| 平表     町     切     比     収     収     (         、         、         、                                                                                                    | //       |
|                                                                                                    |          |

| 知的財産権について         | 78 |
|-------------------|----|
| 著作権・肖像権について       | 78 |
| 商標等について           | 78 |
| オープンソースソフトウェアについて | 79 |
| おもな仕様             | 80 |
| 故障かな?と思ったら        | 81 |
| 電源について            |    |
| 充電について            | 82 |
| 電池について            | 82 |
| 画面表示について          | 83 |
| インターネットについて       | 84 |
| 通話について            | 84 |
| 電波について            | 84 |
| アプリについて           | 85 |
| 指紋認証について          | 85 |
| その他               | 85 |
| 修理保証について          |    |
| お問い合わせ先           |    |

## ご利用の準備

### 各部の名称

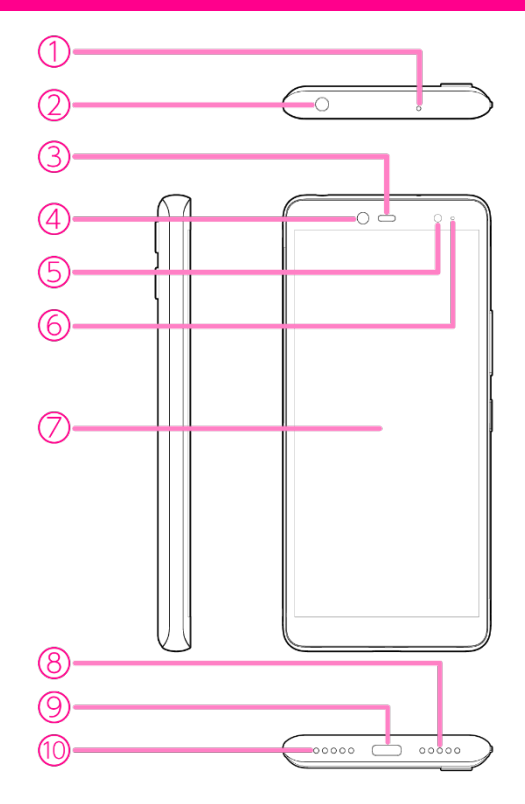

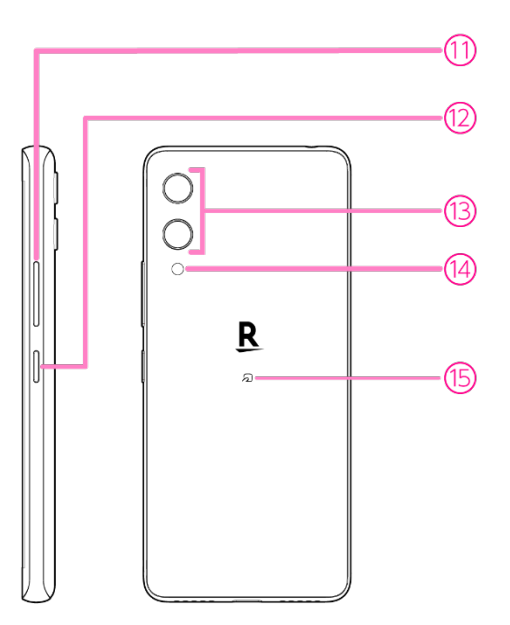

- 1 サブマイク
- ② 3.5mm イヤホンジャック
- 3 受話口
- ④ インカメラ
- ⑤ 照度/近接センサー
- 6 通知 LED
- ⑦ ディスプレイ (タッチパネル)
- ⑧ スピーカー
- ⑨ USB Type-C コネクター
- 🔟 送話口 (マイク)
- 1 音量ボタン
- 12 電源ボタン
- 1 アウトカメラ
- 14 ライト
- (5) モバイル非接触 IC 通信マーク (NFC/おサイフケータイ<sup>®</sup>かざし位置)

### eSIM について

本製品には、お客様の電話番号や情報などを登録する eSIM が内蔵されています。

- 日本国内では、eSIM を設定しないと緊急通報番号(110番、119番、118番)に発信できません。
- 本製品(eSIM 設定済み)を盗難・紛失された場合は、必ず緊急利用停止の手続きを行って ください。詳しくは、お問い合わせ先までご連絡ください(P.86)。
- お客様ご自身で eSIM に登録された情報内容は、バックアップをとることをおすすめします。
   登録された情報内容が消失した場合の損害につきましては、当社は責任を負いかねますのであらかじめご了承ください。

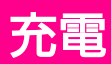

充電を行う際は、本製品の付属品の AC アダプターと USB Type-C ケーブルをお使いください。

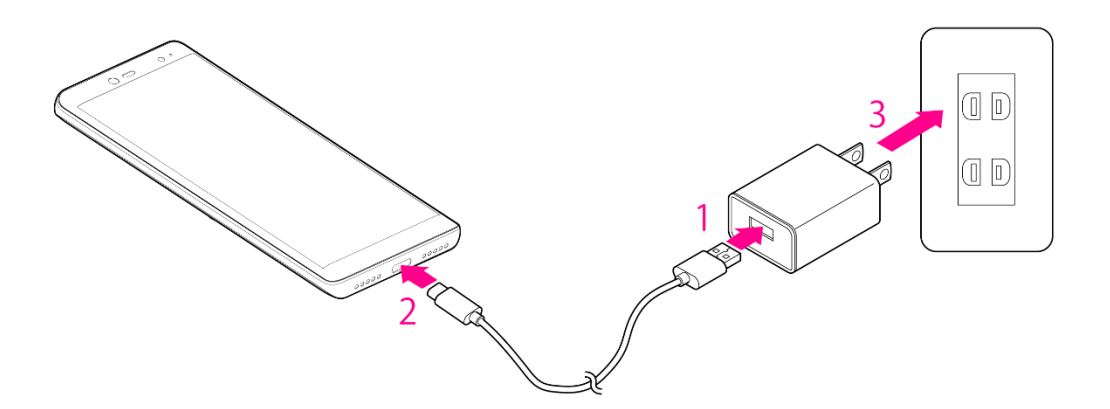

- 1 AC アダプターのコネクターに、USB Type-C ケーブルのプラグを差し込む
- 2 本製品の USB Type-C コネクターに、USB Type-C ケーブルのプラグを差し込む
- 3 AC アダプターの電源プラグをコンセントに差し込む
  - 通知 LED が赤色に点灯することを確認してください。
  - 充電が完了すると通知 LED が緑色に点灯します。AC アダプターの電源プラグをコンセントから抜き、USB Type-C ケーブルを本製品から抜いてください。

### 電源操作

### 電源を入れる

1 電源ボタンを1回振動するまで長押し

起動画面が表示されたあと、ロック画面が表示されます。

- 画面ロックの解除方法については「画面ロックとロック解除」(P.15)をご参照ください。
- •はじめて電源を入れたときは、初期設定を行います(P.15)。

#### 電源を切る

- 1 電源ボタンを長押し
- 2 [電源を切る]をタップ
   本製品が振動し、電源が切れます。

• 強制的に再起動する場合は、電源ボタンを 10 秒以上長押ししてください。

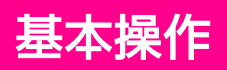

### タッチパネルの使いかた

#### **■**タップ/タブルタップ

画面に軽く触れて、すぐに指を離します。2回続けて同じ位置をタップする操作を、ダブルタップと呼びます。

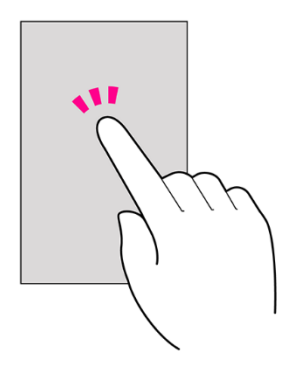

#### ロングタッチ

画面に軽く触れたまま、しばらくそのままにしておきます。 画面が切り替わったら指を離します。

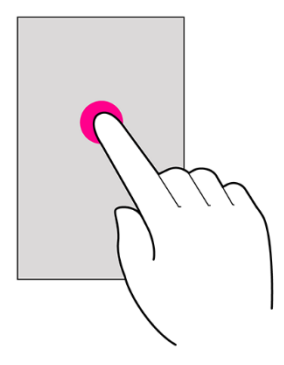

■ドラッグ

アイコンなどの対象物に触れたまま、目的の位置までなぞり、指を離します。

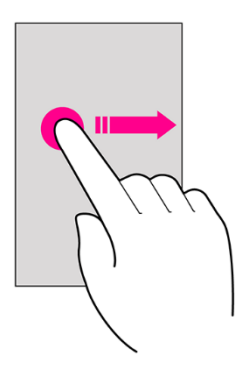

**■**フリック

画面に軽く触れて、上下左右に指を軽くはじきます。

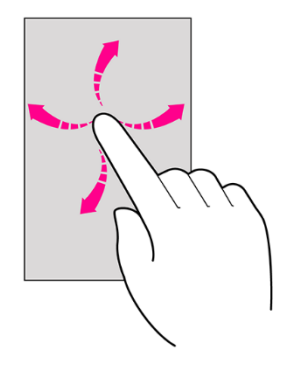

■スワイプ(スライド) 画面に軽く触れたまま、目的の方向になぞります。

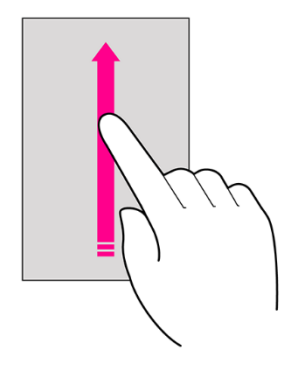

■ピンチ

2本の指で画面に触れ、指を開いたり閉じたりします。

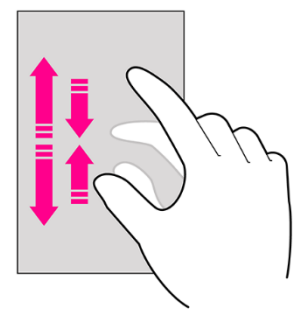

### ナビゲーションバー

画面下部のアイコンが表示される領域を「ナビゲーションバー」と呼びます。 次のアイコンをタップして操作できます。

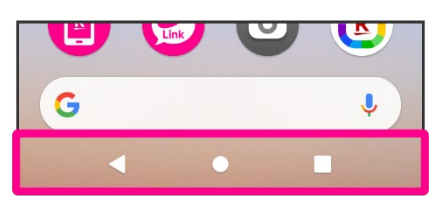

| 🔇 (戻る)        | 前の画面に戻ります。<br>キーボード表示時は <b>▽</b> の表示に変わり、タップするとキーボー<br>ドを閉じます。 |
|---------------|----------------------------------------------------------------|
| O (ホーム)       | タップするとホーム画面を表示します。<br>ロングタッチすると Google アシスタントを起動できます。          |
| □(履歴)         | 最近使用したアプリを一覧表示し、起動や一覧からの削除がで<br>きます。                           |
| □ === (キーボード) | 使用するキーボードを変更します。                                               |

文字入力

文字を入力するときは、画面に表示されるキーボードを利用します。 お買い上げ時の入力方法「iWnn IME」で説明します。

- ・キーボードには、携帯電話と同じ配列の「テンキーボード」と、一般的なパソコンと同じ配列の 「QWERTY キーボード」などがあります。
- ・お買い上げ時は、「テンキーボード」に設定されています。

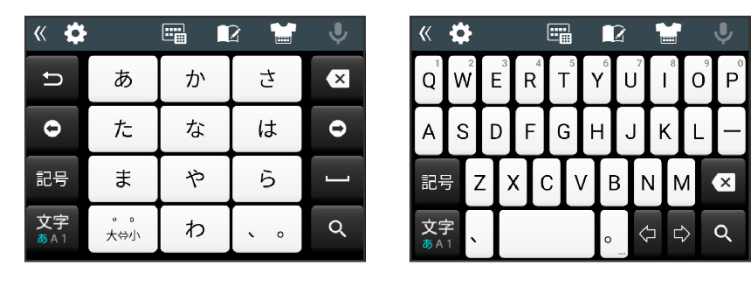

テンキーボード

| QWERTY | +-7 | ボード |
|--------|-----|-----|
|--------|-----|-----|

#### ■キーボードタイプを変更する

1 キーボード表示中に → [キーボードタイプ] →利用するキーボードを設定する

#### ■フリック入力を利用する

テンキーボードで入力するとき、キーを繰り返しタップすることなく上下左右にフリックすること で、入力したい文字を入力できます。

・キーをロングタッチするとガイドが表示されます。キーに触れたまま入力する文字の方向へフリックします。ガイド中央の文字は、キーをタップするだけで入力できます。

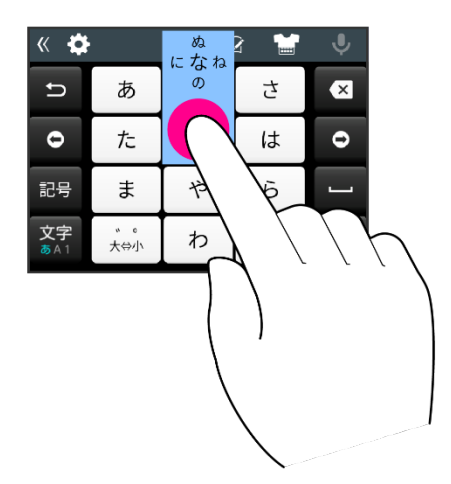

#### ■文字入力画面の見かた

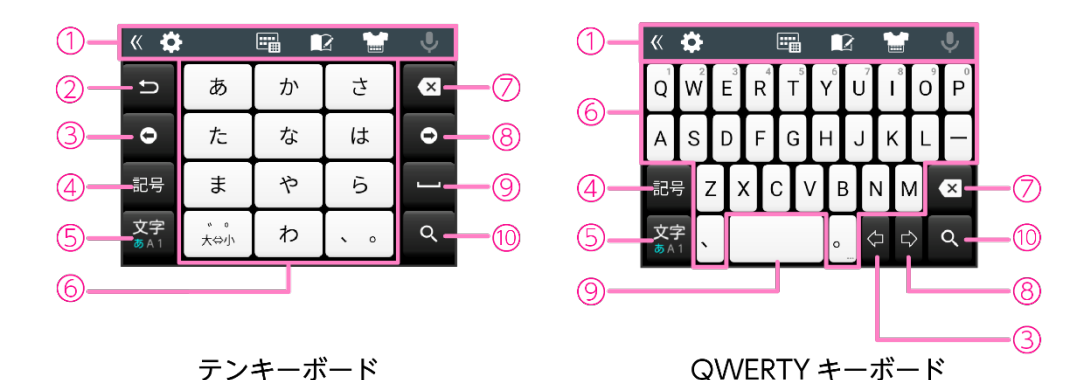

- 1 ツールバー
- ② 同じキーに割り当てられた文字を逆順に表示
- ③ カーソルを左に移動
- ④ 絵文字/記号/顔文字を入力
- 5 入力モード切り替え(かな/アルファベット/数字)
- 6 文字を入力
- ⑦ カーソルの左にある文字を削除
- 8 カーソルを右に移動
- 🧐 スペースを入力
- 10 入力完了
- 利用しているアプリ、文字入力の状態によりキーボードの表示は切り替わります。

### 初期設定

はじめて本製品の電源を入れたときは、初期設定画面が表示されます。 画面の指示に従って、言語、Wi-Fi、Google アカウントなどの設定を行います。

1 本製品で使用する言語をタップ

2 [開始]

3 画面の指示に従って、次の設定などを行う

- Wi-Fi 設定(P.53)
- アプリとデータのコピー
- Google アカウント (P.69)
- Google サービス
- 画面ロックの設定 (P.65)
- Google アシスタント
- Google Pay
- その他の設定項目
- 位置情報取得の高速化
- eSIM の設定

初期設定が完了するとホーム画面(P.16)が表示されます。

### 画面ロックとロック解除

本製品を一定時間何も操作しないと、電池の消費を抑えるため画面が消灯します(画面ロック)。

#### 画面ロックを解除する

画面ロックの解除方法は変更できます(P.65)。 ここでは「スワイプ」に設定している場合で説明します。

1 画面ロック中に電源ボタン

ロック画面が表示されます。

#### 2 画面を上にスワイプ

画面ロックが解除されます。

● / ○ を上にスワイプすると、音声アシスト/カメラを直接起動することができます。

### 画面の見かた

### ホーム画面とアプリー覧画面

本製品のおもな操作は、電源を入れると表示される「ホーム画面」と、アプリを一覧表示した「ア プリー覧画面」から行います。

「アプリー覧画面」は、ホーム画面で画面を上にフリックすると表示できます。

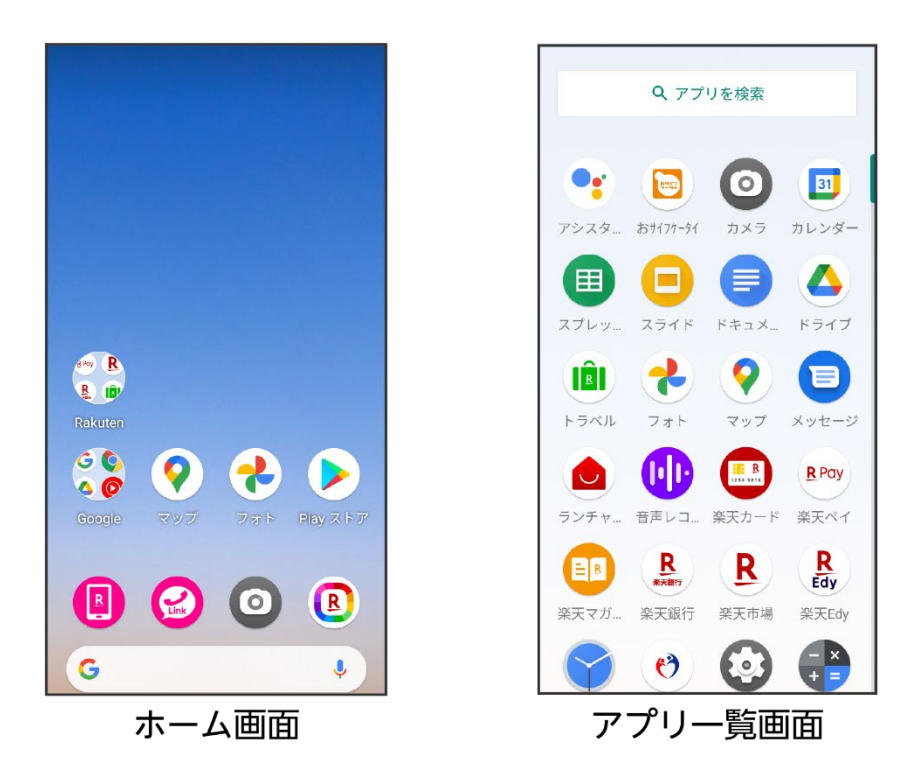

### ホーム画面の見かた

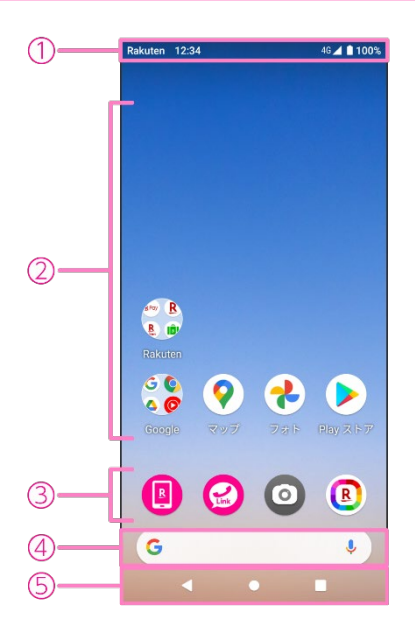

1 ステータスバー

表示されるアイコンについては「おもなアイコン」(P.21)をご参照ください。

- アプリ/フォルダ アイコンをタップして、アプリを起動します。 ロングタッチすると、アイコンをドラッグして移動させたりフォルダを作成したり、カスタマ イズすることができます。
- ③ お気に入りトレイ
- ④ Google 検索
- ⑤ ナビゲーションバー (P.12)

#### 📵 Rakuten Browser について

楽天モバイルが提供するオリジナルの高速ブラウザです。一般的なブラウザの機能に加え、ダー クモード、広告ブロッカー、シークレットモード等の機能を搭載しています。

### ホーム画面を切り替える

ホーム画面の種類を切り替えることができます。お買い上げ時は、標準的な「ランチャー」と、シ ンプルな「ランチャー(オリジナル)」の2種類があります。

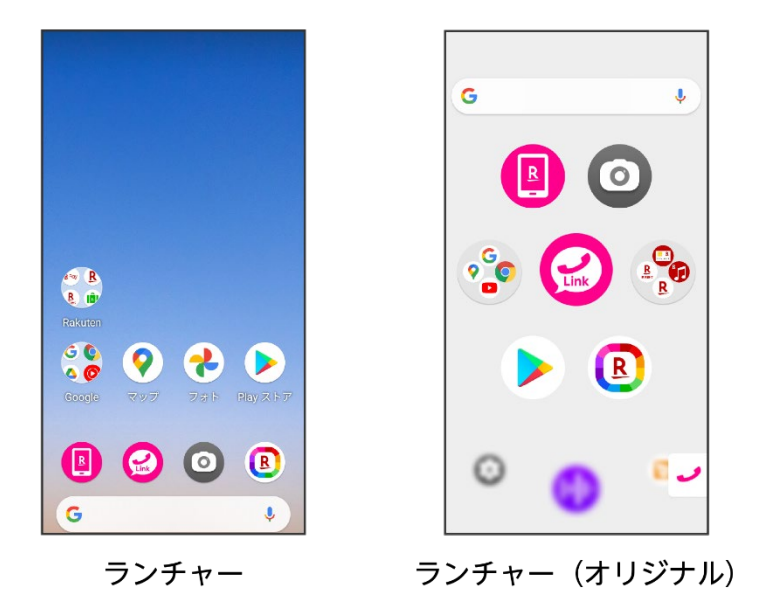

#### 1 アプリー覧画面で ●→ランチャーモードを選択

ホーム画面が切り替わります。

#### ■ランチャーのホーム画面のページを切り替える

ホーム画面を左にフリックすると、2枚目以降のホーム画面を表示できます。 右にフリックすると、Rakuten Infoseek News のページに切り替わります。

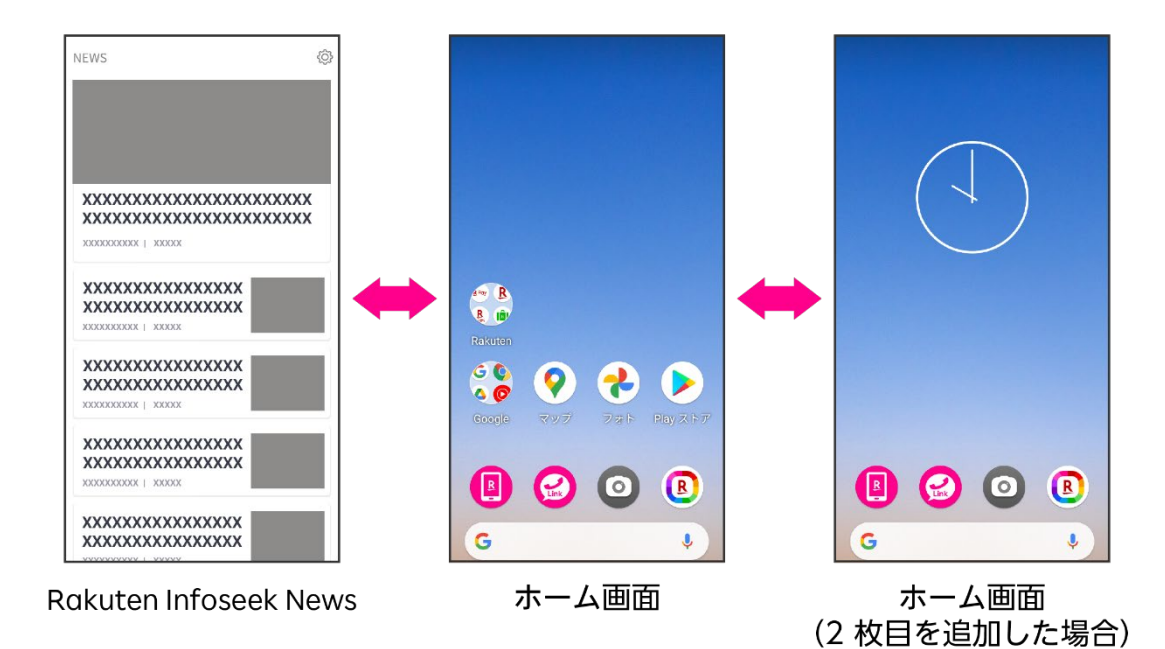

また、上下にフリックすると、アプリー覧画面(P.16)や通知パネル(P.22)を表示できます。

### ■ランチャー(オリジナル)のホーム画面のページを切り替える

ホーム画面はアプリー覧画面となっており、複数のページにわかれています。上下にフリックする と、ページを切り替えることができます。

また、左右にフリックすると、Rakuten Infoseek News、ウィジェットを利用することができます。

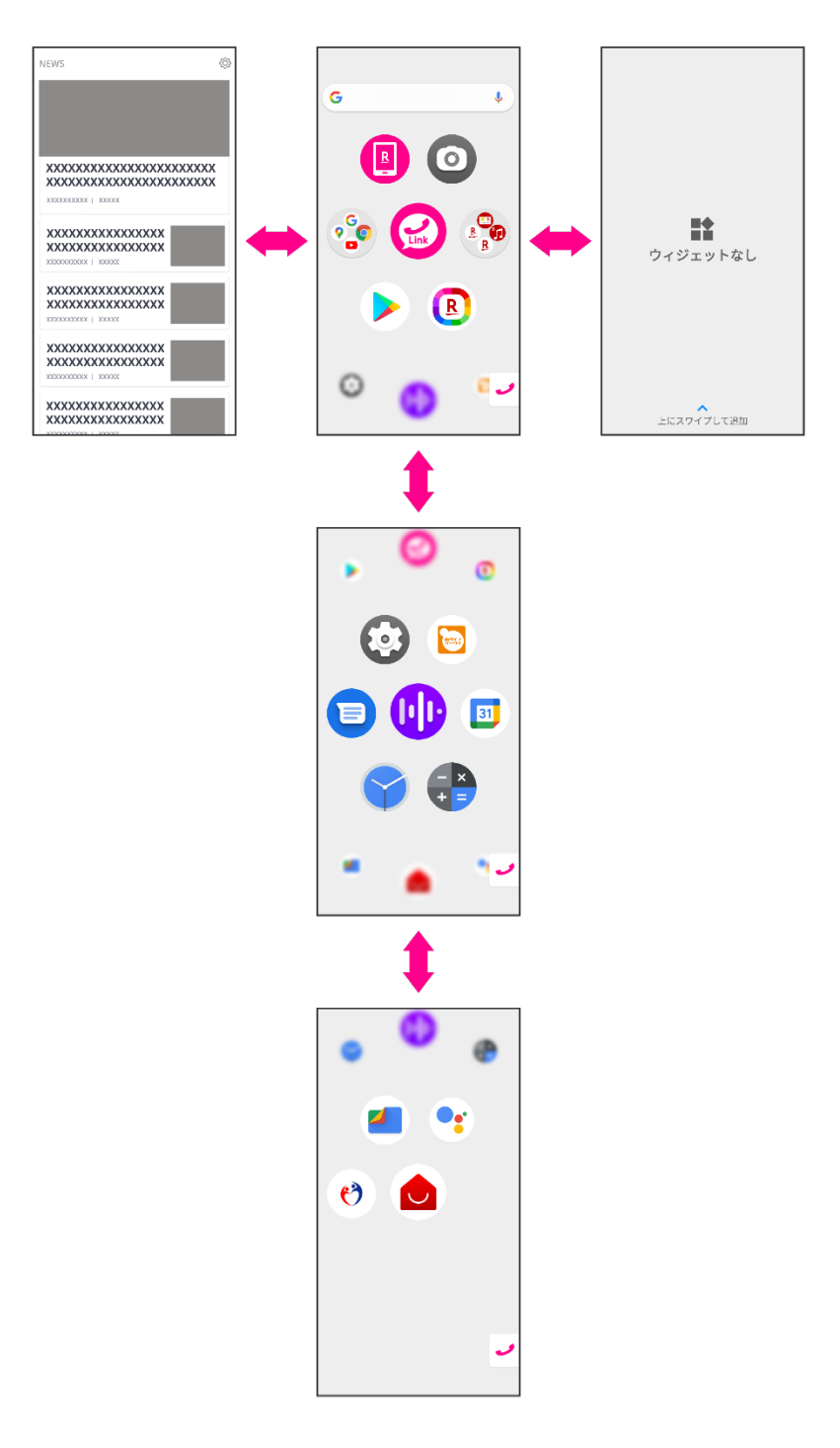

### おもなアイコン (ステータスバー)

ディスプレイ上部に表示されるステータスバーには、新着メールなどの通知アイコンや、本製品の 状態を示すステータスアイコンが表示されます。

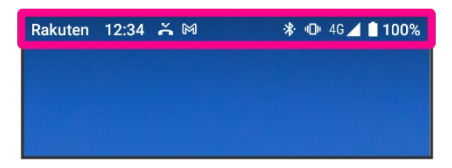

| ř            | 不在着信あり             |                     | 電池残量                       |
|--------------|--------------------|---------------------|----------------------------|
| J            | 発信中/着信中/通話中        | 4                   | 電池充電中                      |
| $\mathbb{M}$ | 新着 Gmail あり        |                     | 電波レベル                      |
| Ξ            | 新着メッセージ(SMS/MMS)あり | Z×                  | 圈外                         |
|              | アプリのアップデート通知       |                     | 機内モード設定中                   |
| <u>1</u>     | データのアップロード         |                     | Wi-Fi ネットワーク接続中            |
| Ŧ            | データのダウンロード         | *                   | Bluetooth <sup>®</sup> 接続中 |
|              | NFC/おサイフケータイ ロック中  | יו   ו              | マナーモード(バイブ)設定中             |
| Ō            | ストップウォッチ動作中        | $\hat{\mathcal{D}}$ | マナーモード(ミュート)設定中            |
|              | タイマー動作中            | Θ                   | サイレントモード設定中                |
| Ŧ            | システムアップデート通知       | (                   | アラーム設定中                    |
| $\bigcirc$   | 位置情報取得中            | $\bigcirc$          | Wi-Fi テザリング設定中             |

### 通知パネル/クイック設定パネル

ステータスバーを下にドラッグすると通知パネルが表示されます。通知パネルをさらに下に ドラッグするとクイック設定パネルが表示されます。

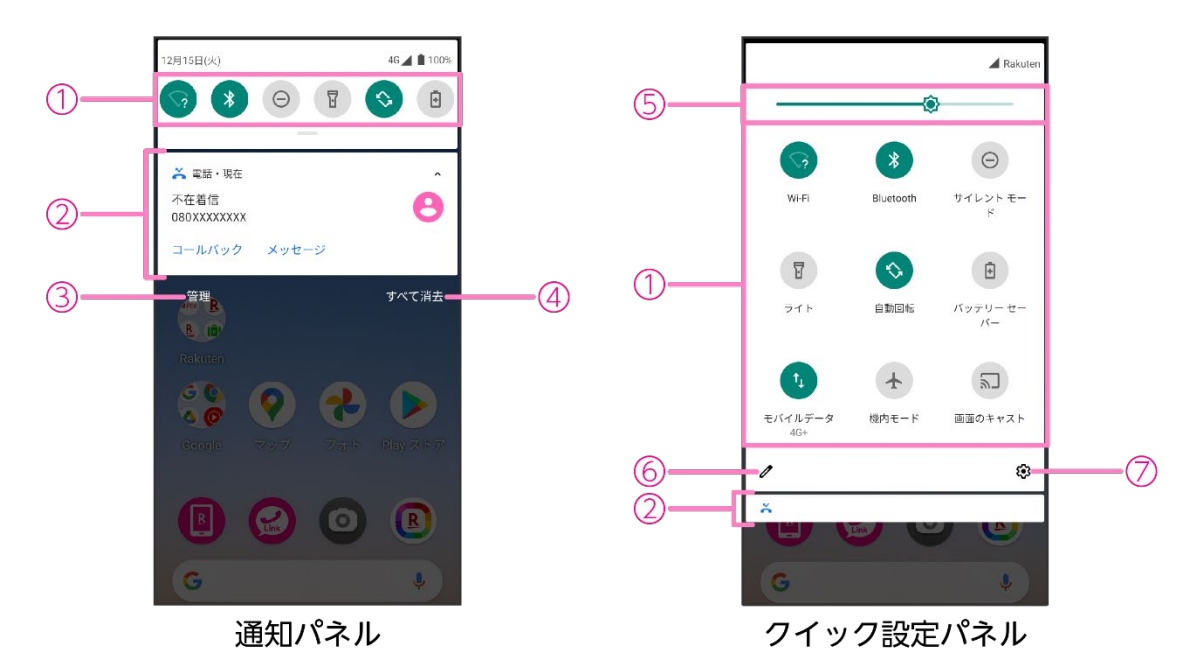

- ① クイック設定
- 2 通知
- ③ アプリの通知設定
- ④ 通知をすべて消去
- ⑤ 画面の明るさを調整 スライダーを動かして明るさを変更します。
- ⑥ クイック設定をカスタマイズ
- 7 設定 (P.52)

### マナーモード

周囲に迷惑がかからないよう、着信音や操作音などが鳴らないように設定できます。

1 音量ボタンを押す

音量バーが表示されます。

- 2 音量バー上部のアイコンをタップ
  - タップするたびにモードが切り替わります。
     (マナーOFF):着信音や操作音が鳴ります。
     (バイブ):着信音や操作音は鳴らず、着信時などはバイブレーターでお知らせします。
     (ミュート):着信音や操作音は鳴らず、着信時などはバイブレーターも動作しません。
- 通知などの動作や設定期間をカスタマイズすることができる「サイレントモード」に設定する こともできます(P.60)。

### 画面を分割する

画面を上下に分割して、2つのアプリを同時に使用できます。

- 1 使用したいアプリを起動する
- 2 □ (履歴) →アプリのサムネイル上部のアイコンをタップ→ [画面を分割] 画面が上下に分割され、選択したアプリが画面の上側に表示されます。

3 画面下側で別のアプリを起動する

#### ■上下画面のサイズを調節する

**----**(セパレータ)を画面の上端/下端までドラッグすると、下または上のアプリが全画面表示 になり、分割が終了します。

• アプリによっては分割に対応していない場合があります。

### アプリの権限について

本製品の特定の機能の利用が必要なアプリをはじめて起動したときなどに、機能の利用を許可する かどうかの確認画面が表示される場合があります。

アプリによって、表示される確認画面の種類や内容、回数は異なります。

- ・機能の利用を許可しなかった場合、アプリが正常に動作しないことがあります。
- ・各アプリの利用する機能の設定を確認/変更するには、設定メニューの「アプリと通知」から操作してください(P.57)。

### **Rakuten Link**

Rakuten Link を利用すると、国内無料通話(※一部対象外番号あり)・無料メッセージのご利用や 大人数でのグループメッセージ、国際通話・SMS、最新ニュースやクーポンのご利用、お支払いや ポイントの確認など、さまざまな機能を利用することができます。

• Rakuten Link の初期設定やご利用方法など詳細については、以下の Web サイトを参照 ください。

https://network.mobile.rakuten.co.jp/service/rakuten-link/

### 電話

電話をかける

- 1 ホーム画面で🕑
- 2 [通話] → 🔳

キーパッドが表示されます。

• 通話履歴、連絡先から相手を選択して電話をかけることもできます。

#### 3 電話番号を入力→ 🕓

入力した番号に電話をかけます。相手が電話を受けると通話ができます。

• 0570 から始まる他社接続サービスなど、Rakuten Link を利用しても有料となる番号を入力 すると発信ボタンがとに変わります。

4 通話が終了したら

通話が終了します。

電話を受ける

1 電話がかかってきたらい

通話ができます。

- で電話を拒否することができます。

2 通話が終了したら

通話が終了します。

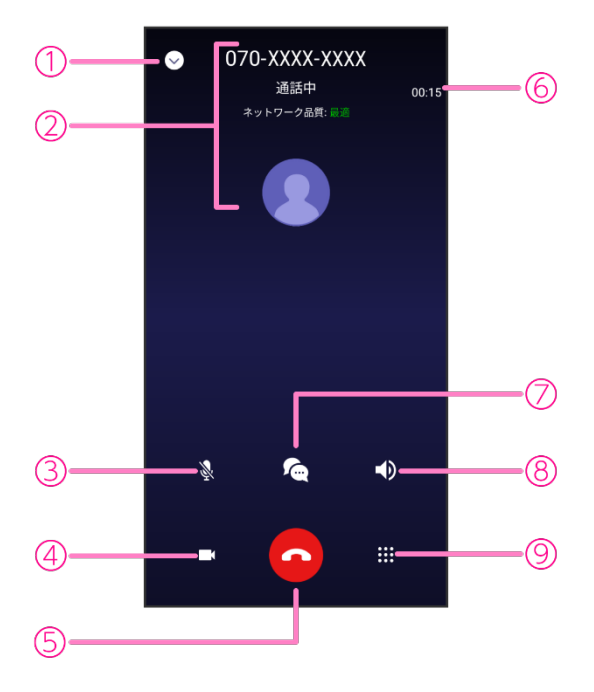

1 戻る

Rakuten Link のメニュー画面に戻ります。

- 2 通話相手の情報と通話品質
- ミュート 相手に音声が聞こえないようにします。
- ④ ビデオ通話 Rokuten Link をご利用のユーザ同士でビデオ通話が利用できます。
- 通話を終了
- 6 通話時間
- ⑦ メッセージ メッセージ画面を表示して、メッセージを送ることができます。
- ⑧ スピーカー スピーカーを使って通話します。
- 9 キーパッド
   キーパッドを表示して、通話中にプッシュ信号を送信します。
- 通話中に、音量ボタンを押して通話音量を調整することもできます。

### メッセージ

### メッセージを作成/送信する

- 1 ホーム画面で🕝
- 2 [メッセージ] → (△→)●

• 会話履歴から相手を選択してメッセージを送信することもできます。

- 3 [宛先] に電話番号か名前を入力
- 4 表示された連絡先から相手を選択
- 5 メッセージを入力
- 6 🕝

メッセージが送信されます。

### メッセージを確認する

- 1 ホーム画面で🕝
- 2 【メッセージ】→確認するスレッドをタップ

メッセージ画面が表示されます。

## 電話/連絡帳

### 電話

電話アプリの詳細については、電話アプリ画面で → [ヘルプとフィードバック] をタップしてください。

#### 電話をかける

- 1 アプリー覧画面で 🕓
- 2 🔳

キーパッドが表示されます。

- ●連絡先、お気に入り/よく使う連絡先、発着信履歴から相手を選択して電話をかけること もできます。
- 3 電話番号を入力→ 🕓

入力した番号に電話をかけます。相手が電話を受けると通話ができます。

4 通話が終了したら

通話が終了します。

#### 電話を受ける

画面ロック中に電話がかかってきた場合の手順で説明します。

1 電話がかかってきたら(い)を上にスワイプ

通話ができます。

- (い)を下にスワイプすると、電話を拒否することができます。
- [返信] でメッセージ (SMS) を送信できます。

2 通話が終了したら

通話が終了します。

- 画面の点灯中やアプリの起動中に電話がかかってきた場合は、画面の上部に通知が表示されま す。[電話に出る] で電話を受けることができます。
- 着信中に電話を受けられなかったときは、ステータスバーに、が表示されます。

### 通話中の操作

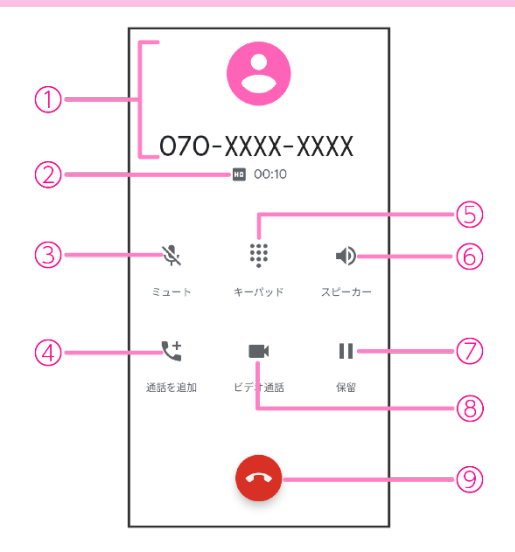

#### ① 通話相手の情報

- 2 通話の情報(通話品質と通話時間)
- ③ ミュート 相手に音声が聞こえないようにします。
- ④ 通話を追加通話を追加します。
- 5 キーパッド キーパッドを表示して、通話中にプッシュ信号を送信します。
- 6 スピーカー スピーカーを使って通話します。
- ⑦ 保留

通話を保留します。

- ⑧ ビデオ通話
   通話中の相手とビデオ通話が利用できます。
- 9 通話を終了

• 通話中に、音量ボタンを押して通話音量を調整することもできます。

### 電話の設定をする

- 1 アプリー覧画面で
- 2 → [設定]

| 表示オプション    | 電話アプリの背景色をダークテーマに変更できます。               |
|------------|----------------------------------------|
| 音とバイブレーション | 音に関する設定ができます(P.59)。                    |
| クイック返信     | 電話に出られないときに返信する SMS のメッセージを編集でき<br>ます。 |
| 通話         | 通話に関する設定をします。                          |
| ブロック中の電話番号 | 着信をブロックする電話番号を設定します。                   |
| ボイスメール     | ボイスメールに関する設定をします。                      |
| ユーザー補助機能   | TTY モードの設定をします。                        |
| ダイヤル アシスト  | ダイヤル アシストの設定をします。                      |
| 発着信情報/迷惑電話 | 連絡先に登録がない電話番号の発着信に関する設定をします。           |
| 周辺のスポット    | 電話アプリで周辺のスポットを使用するかを設定します。             |

### 連絡帳

連絡帳アプリの詳細については、連絡帳アプリ画面で → [ヘルプとフィードバック] をタップしてください。

連絡先を登録する

- 1 アプリー覧画面でと
- 2 🕒
- 3 各項目を設定
- 4 [保存]

連絡先が登録されます。

#### 連絡先を確認する

- 1 アプリー覧画面で
- 2 確認する連絡先をタップ

連絡先の詳細が表示されます。

- [連絡先を編集] で登録内容を編集することができます。
- 登録された電話番号/メールアドレスから、電話をかけたり、SMS/メールの送信をしたりすることもできます。

### 連絡先をインポート/エクスポートする

- 1 アプリー覧画面で
  と
- **3** 【インポート】 / 【エクスポート】
- 4 画面の指示に従って操作

## メール/インターネット

### メッセージ

 メッセージアプリの詳細については、メッセージアプリ画面で → [ヘルプとフィードバッ ク] をタップしてください。

#### メッセージ (SMS/MMS) を作成/送信する

- 1 アプリー覧画面で
- 2 [チャットを開始]
- 3 宛先(電話番号/メールアドレス)を入力
- 4 メッセージを入力
- 5 Þ

メッセージが送信されます。

### メッセージ (SMS/MMS) を確認する

- 1 アプリー覧画面で
- 2 確認するスレッドをタップ

メッセージー覧が表示されます。

### Gmail

Google のメールサービスや、会社や自宅などで送受信している E メールを利用できます。

- Gmail を利用するには、Google アカウントまたは E メールアカウントの設定が必要です。
- Gmail アプリの詳細については、Gmail アプリ画面で → [ヘルプとフィードバック] をタッ プしてください。

### メールを作成/送信する

- 1 ホーム画面で ()→ )→ )
- 2 [作成]
- 3 「To」欄に宛先を入力
  - ✔をタップすると、Cc / Bcc を追加できます。
- 4 「件名」欄に件名を入力
- 5 「メールを作成」欄に本文を入力
- 6 Þ

メールが送信されます。

#### メールを確認する

- 1 ホーム画面で ()→ M
- 2 確認するメールをタップ

メールが表示されます。

#### アカウントを追加する

- 1 ホーム画面で ()→ M
- 3 [アカウントを追加する]
- 4 画面の指示に従って操作

### Chrome

• Chrome アプリの詳細については、Chrome アプリ画面で → [ヘルプとフィードバック] をタップしてください。

### Web サイトを表示する

1 アプリー覧画面で 🧿

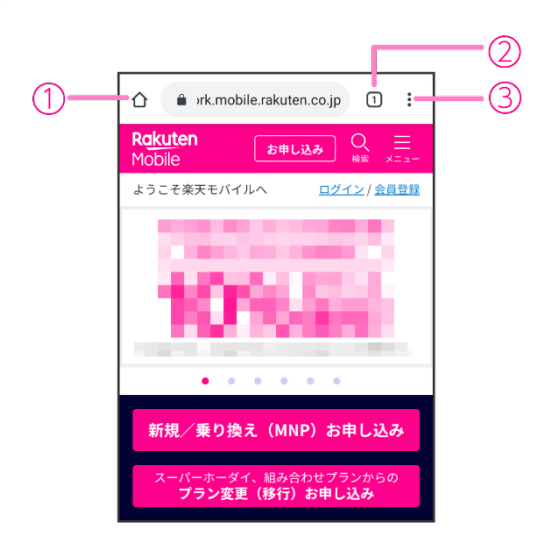

1 アドレスバー

検索語句/Web アドレスを入力して Web サイトを検索できます。

- 2 タブの追加/切り替え
- ③ メニューを表示
# カメラ

## 写真を撮影する

1 ホーム画面で💿

撮影画面が表示されます。

#### 2 0

写真撮影モードに切り替わります。

- ■をタップするとパノラマ撮影モードに切り替わります。
   広い範囲を写すことができるパノラマ写真を撮影できます。
- をタップすると、背景ぼかしモードに切り替わります。
   ぼかし量を調整して撮影できます。
- ・
   ・
   ・
   ・
   ・
   ・
   ・
   ・
   ・
   ・
   ・
   ・
   ・
   ・
   ・
   ・
   ・
   ・
   ・
   ・
   ・
   ・
   ・
   ・
   ・
   ・
   ・
   ・
   ・
   ・
   ・
   ・
   ・
   ・
   ・
   ・
   ・
   ・
   ・
   ・
   ・
   ・
   ・
   ・
   ・
   ・
   ・
   ・
   ・
   ・
   ・
   ・
   ・
   ・
   ・
   ・
   ・
   ・
   ・
   ・
   ・
   ・
   ・
   ・
   ・
   ・
   ・
   ・
   ・
   ・
   ・
   ・
   ・
   ・
   ・
   ・
   ・
   ・
   ・
   ・
   ・
   ・
   ・
   ・
   ・
   ・
   ・
   ・
   ・
   ・
   ・
   ・
   ・
   ・
   ・
   ・
   ・
   ・
   ・
   ・
   ・
   ・
   ・
   ・
   ・
   ・
   ・
   ・
   ・
   ・
   ・
   ・
   ・
   ・
   ・
   ・
   ・
   ・
   ・
   ・
   ・
   ・
   ・
   ・
   ・
   ・
   ・
   ・
   ・
   ・
   ・
   ・
   ・
   ・
   ・
   ・
- 3 カメラを被写体に向ける
  - 撮影画面をピンチすると、ズームを利用できます。
- 4 🤍/音量ボタン

シャッター音が鳴り、写真が保存されます。

を長押しすることで、連続撮影をすることもできます。

## ビデオを撮影する

ホーム画面で
 撮影画面が表示されます。

#### 2

ビデオ撮影モードに切り替わります。

- 3 カメラを被写体に向ける
  - 撮影画面をピンチすると、ズームを利用できます。

#### 4 • / 音量ボタン

ビデオの撮影が開始されます。

- 一時停止をするときは ●を、再開するときは をタップします。
- ビデオ撮影中に写真を撮影するときは をタップします。

#### 5 • / 音量ボタン

ビデオの撮影が終了し、ビデオが保存されます。

#### 短いビデオを撮影する

•を長押しすると最長15秒間のビデオの撮影をすることができます。

から指を離すと撮影を終了します。

## 撮影画面の見かた

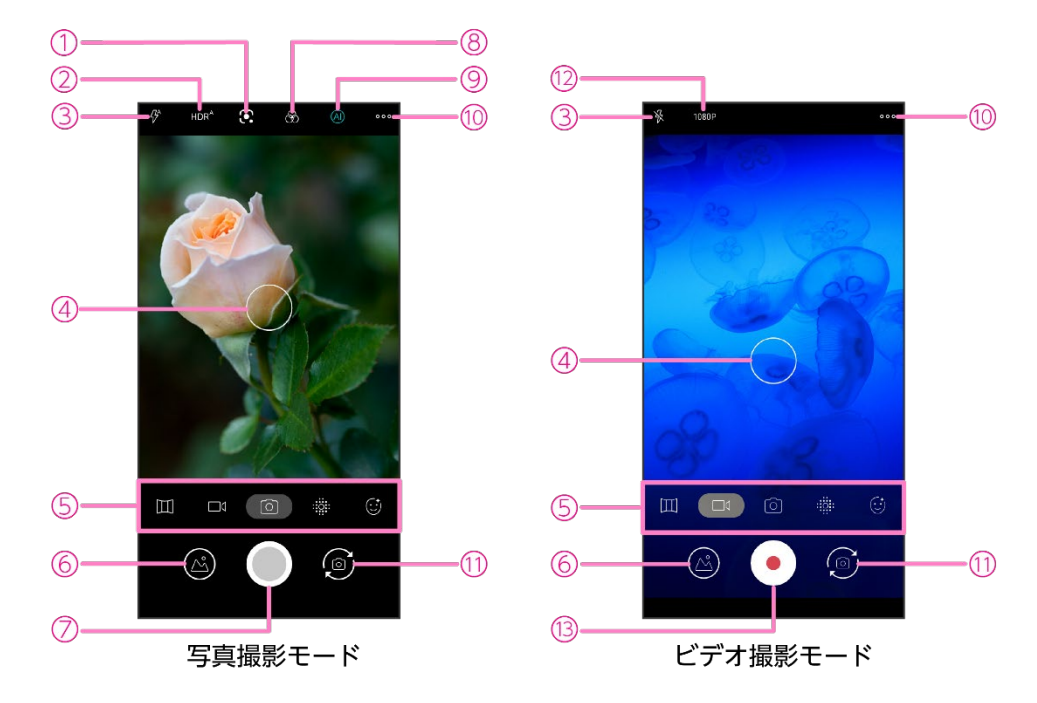

- Google レンズを起動
- 2 HDR を設定
- ③ ライトを設定
- ④ フォーカス枠
  - タップするとフォーカスできます。
- ⑤ 撮影モード

パノラマ撮影モード/ビデオ撮影モード/写真撮影モード/背景ぼかしモード/美顔モード 6 直前に撮った写真/ビデオの表示

- 7 写真撮影
- ⑧ フィルターを設定
- 9 Al オートを設定
- ⑩ 撮影モード/設定を表示
- 11 アウトカメラ/インカメラを切り替え
- 12 ビデオの画質を設定
- ビデオ撮影

## 撮影モードを変更する

「写真」「ビデオ」のほかに「プロフェッショナル」「スローモーション」などの撮影モードを利用 して、さまざまな写真やビデオを撮影できます。

#### 1 ホーム画面で💿

2 \*\*\*をタップし、[モード]から撮影モードを切り替える

#### ■撮影モードの種類

「写真」「ビデオ」のほかに以下の撮影モードがあります。

| プロフェッショナル | シャッター速度や ISO 感度などを細かく調整して、写真を撮影で<br>きます。       |
|-----------|------------------------------------------------|
| 夜景        | 夜景などの暗い場所でも綺麗に写真を撮影できます。                       |
| タイムラプス    | 数秒から数分に1コマずつ撮影した写真を繋げて、コマ送りのよ<br>うなビデオを撮影できます。 |
| スローモーション  | スローモーションのビデオを撮影できます。                           |

## プロフェッショナルモード画面の見かた

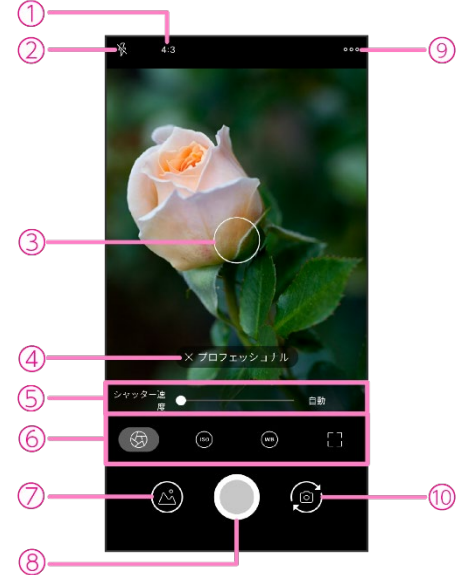

プロフェッショナルモード

- 縦横比を設定
- 2 ライトを設定
- フォーカス枠 タップするとフォーカスできます。
- 通常の撮影画面に切り替え
- 5 スライド
   設定項目の詳細な調整ができます。
   6 設定項目
  - シャッター速度/ISO 感度/オートホワイトバランス/手動フォーカス
- ⑦ 直前に撮った写真/ビデオの表示
- ⑧ 写真撮影
- ⑨ 撮影モード/設定を表示
- 10 アウトカメラ/インカメラを切り替え

※プロフェッショナルモードでの撮影はアウトカメラのみで行えます。

# タイムラプスモード画面の見かた

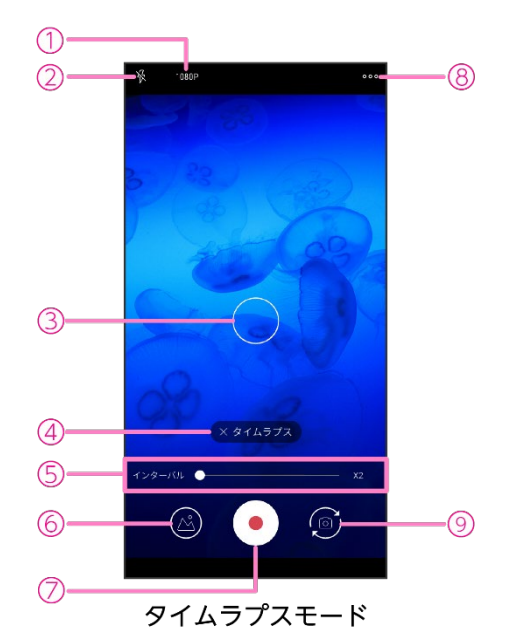

- 1 ビデオの画質を設定
- 2 ライトを設定
- フォーカス枠
   フォーカス内
- タップするとフォーカスできます。
- ④ 通常の撮影画面に切り替え
- ⑤ インターバル

スライドを調整することで、何秒間隔で撮影するかを設定できます。

- 6 直前に撮った写真/ビデオの表示
- ⑦ ビデオ撮影
- ⑧ 撮影モード/設定を表示
- 9 アウトカメラ/インカメラを切り替え

※タイムラプスモードでの撮影はアウトカメラのみで行えます。

# 撮影した写真/ビデオを確認する

- フォトアプリの詳細については、フォトアプリ画面でアカウントアイコン(②など)→ [ヘル プとフィードバック]をタップしてください。
- 1 ホーム画面で 🔁
- 2 確認する写真/ビデオをタップ

写真/ビデオが表示/再生されます。

## カメラをすばやく起動する

電源ボタンを2回連続して押すと、カメラアプリが起動します。

## 画面を撮影する(スクリーンショット)

本製品の画像を撮影する方法は2種類あります。撮影した画像はフォトアプリ→[アルバム]→ [Screenshots] に保存されます。

#### ■音量ボタン+電源ボタン

1 音量ボタン(小)と電源ボタンを同時に長押し

■電源ボタン長押し

- 1 電源ボタンを1回振動するまで長押し
- 2 [画面の保存] をタップ

## QR コードを読み取る

ホーム画面で
 撮影画面が表示されます。

#### 2 0

写真撮影モードに切り替わります。

#### 3 カメラを読み取りたい QR コードに向ける

- 複数の QR コードを同時に検出することができます。
- 撮影画面をピンチすると、ズームを利用できます。
- 4 QR コードが検出されたら

読み取った QR コードのリンク先が表示されます。

複数の QR コードが検出された際は、確認したい e をタップしてください。

## バーコードから商品検索をする

商品に付いているバーコードを読み取ると楽天市場で商品検索をすることができます。

1 ホーム画面で②

撮影画面が表示されます。

2 🕥

写真撮影モードに切り替わります。

- 3 カメラを読み取りたいバーコードに向ける
  - 複数のバーコードを同時に検出することができます。
  - 撮影画面をピンチすると、ズームを利用できます。
- 4 バーコードが検出されたら

読み取ったバーコードから楽天市場の商品ページが表示されます。

複数のバーコードが検出された際は、確認したいをタップしてください。

# おもなアプリケーション

## Google Play ストア

さまざまなアプリ(無料/有料)をインストールすることができます。

- Google Play ストアを利用するには、Google アカウントの設定が必要です。
- Google Play ストアアプリの詳細については、Google Play ストアアプリ画面で → [ヘルプ とフィードバック] をタップしてください。

## アプリをインストールする

- 1 ホーム画面で >>
- 2 アプリを検索→インストールするアプリをタップ
- 3 [インストール] または金額(有料の場合)をタップ
- 4 画面の指示に従って操作

アプリがダウンロードされ、インストールされます。 インストールされたアプリはホーム画面に追加されます。

### アプリをアンインストールする

- 1 ホーム画面で 🕨
- 2 =→ [マイアプリ&ゲーム] → [インストール済み]
- 3 アンインストールするアプリをタップ
- 4 [アンインストール] → [OK] アプリがアンインストールされます。

## my 楽天モバイル

データ利用状況の確認や、ご登録内容の確認・変更など、さまざまな機能を利用できます。

- 1 ホーム画面で
- 2 画面の指示に従って操作
- my 楽天モバイルアプリの詳細については、以下の Web サイトを参照ください。
- https://network.mobile.rakuten.co.jp/guide/my-rakuten-mobile/

# NFC/おサイフケータイ

内蔵の IC カードを利用して、本製品をおサイフやクーポン券、チケット代わりに利用できます。

• 故障や修理など、いかなる場合であっても、IC カード内のデータが消失・変化、その他おサイフケータイ対応サービスに関して生じた損害について、当社は責任を負いかねますのであらかじめご了承ください。

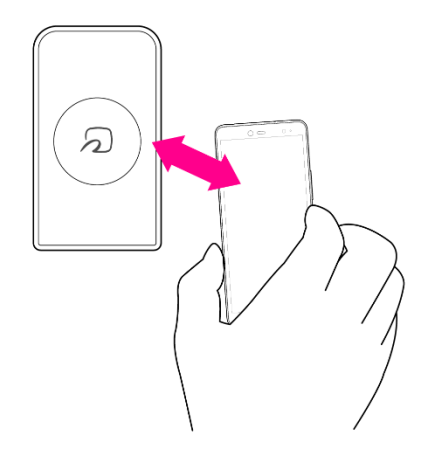

### NFC 利用の準備を行う

対応サービスによっては、お申し込みや初期設定などの準備が必要です。詳しくは、NFC 対応サービス提供者にお問い合わせください。

- 1 アプリー覧画面で💽
- 2 [接続済みのデバイス]
- 3 [接続の設定]→ [Reader/Writer] ( →●表示)

NFC 利用の準備が完了します。

### おサイフケータイ利用の準備を行う

対応サービスのお申し込みや初期設定などの準備が必要です。詳しくは、おサイフケータイ対応 サービス提供者にお問い合わせください。

- 1 アプリー覧画面で 🔁
- 2 画面の指示に従って操作

初期設定が完了します。

NFC/おサイフケータイをロックする

- 1 アプリー覧画面で💿
- 2 [接続済みのデバイス]
- 3 [接続の設定]
- 4 [NFC/おサイフケータイロック] (●●)
  - パスワード設定の画面が表示された場合は、画面の指示に従って設定してください。
- 5 [ロック] (●表示)

NFC/おサイフケータイがロックされます。

ステータスバーに量が表示されます。

## YouTube

YouTube にアップロードされている、さまざまな動画コンテンツを視聴できます。本製品から動画 のアップロードを行うこともできます。

• YouTube アプリの詳細については、YouTube アプリ画面でアカウントアイコン(●など)→ [ヘルプとフィードバック] をタップしてください。

#### 動画を視聴する

- 1 ホーム画面で ()→ 🗖
- 2 動画を検索→視聴する動画をタップ 動画が再生されます。

## マップ

現在地の表示や位置情報を確認したり、場所を検索したりできます。

- すべての機能を利用するときは、あらかじめ「位置情報」を有効にしてください(P.63)。
- マップアプリの詳細については、マップアプリ画面でアカウントアイコン(②など)→ [ヘル プとフィードバック]をタップしてください。

### 指定した場所の地図を表示する

- 1 ホーム画面で💡
  - (\*)をタップすると、現在地の地図が表示されます。
- 2 検索バーをタップ
- 3 住所や都市、施設名などを入力→候補をタップ

指定した場所の地図が表示されます。

• [経路] をタップすると、現在地からのルートを確認できます。

#### 経路を調べる

- 1 ホーム画面で💡
- 2 [経路]
- 3 交通手段 (□/□/☆)をタップ
- 4 「現在地」に出発地を入力
- 5 「目的地を入力」に目的地を入力 経路が表示されます。

# 音声レコーダー

## 音声を録音する

- 1 アプリー覧画面で → ●
   録音が開始されます。
- 2 録音が終了したら
- 3 録音ファイル名を入力→ [保存] 録音ファイルが保存されます。

### 録音された音声を確認する

- 1 アプリー覧画面で → Ξ
- 2 確認する録音ファイルをタップ 音声が再生されます。

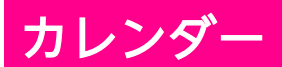

#### カレンダーを利用してスケジュール管理ができます。

- カレンダーを利用するには、Google アカウントの設定が必要です。
- カレンダーアプリの詳細については、カレンダーアプリ画面で (ヘルプとフィードバック)をタップしてください。

### カレンダーの表示を切り替える

1 アプリー覧画面で → =

2 [スケジュール] / [日] / [3日間] / [週] / [月]

### カレンダーに予定を登録する

- 1 アプリー覧画面で →+
- 2 [予定]
- 3 タイトル/開始日時/終了日時などを入力→ [保存] 予定が登録されます。

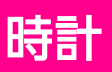

• 時計アプリの詳細については、時計アプリ画面で → [ヘルプ] をタップしてください。

### アラームを設定する

- 1 アプリー覧画面で🌍
- 2 [アラーム] →+
- 3 時刻を設定→ [OK]

アラームが設定されます。

- 必要に応じて、繰り返し/アラームの音/バイブレーション/ラベルを設定してください。
- アラームを解除するときは、 ●をタップ ( → 表示) してください。

#### ■アラームを止める

1 アラーム通知の画面で 💿を右 🔘 ヘドラッグ

アラームが止まります。

- スヌーズを利用する場合は(の)を左(125) ヘドラッグします。
- 画面の点灯中やアプリの起動中にアラームが鳴った場合は、画面の上部に通知が表示されま す。アラームを止めるには [解除]、スヌーズを利用するには [スヌーズ] をタップします。

#### 世界時計を利用する

- 1 アプリー覧画面で🌍
- 2 [時計] → ●
- 3 追加する都市を入力→候補をタップ 時計が追加されます。

## タイマーを利用する

- 1 アプリー覧画面で🌍
- 2 [タイマー]
- 3 時間を入力→▶

カウントダウンがはじまります。

- 設定時間が経過すると、タイマー音でお知らせします。
   をタップすると、タイマーが止まります。
- ・ 画面の点灯中やアプリの起動中にタイマーが鳴った場合は、画面の上部に通知が表示されます。
   「停止」でタイマーを止めることができます。

## ストップウォッチを利用する

- 1 アプリー覧画面で🌱
- 2 [ストップウォッチ] →▶

計測がはじまります。

• 計測中に [ラップ] をタップすると、ラップタイムを記録できます。

#### 3 計測が終了したら…

計測時間が表示されます。

• [共有]をタップすると、計測結果をメッセージやメールなどで共有できます。

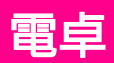

四則演算や関数計算などができます。

- 電卓アプリの詳細については、電卓アプリ画面で → [ヘルプ] をタップしてください。
- 1 アプリー覧画面で
- 2 キーをタップして計算

## **Files**

本製品のストレージに保存されたファイルやフォルダを表示/再生したり、管理することができま す。

• Files アプリの詳細については、Files アプリ画面で → [ヘルプとフィードバック] をタップ してください。

### ファイルを表示/再生する

- 1 アプリー覧画面で 🚄
- 2 [見る]
- 3 カテゴリをタップ→ファイルをタップ

ファイルが表示/再生されます。

# ドライブ

Google のオンラインストレージサービスにファイルを保存したり、共有したりすることができます。

- ドライブを利用するには、Google アカウントの設定が必要です。
- ・ドライブアプリの詳細については、ドライブアプリ画面で (ヘルプとフィードバック)
   をタップしてください。

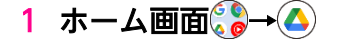

2 画面の指示に従って操作

設定

# 設定メニューについて

本製品の各種設定、設定内容の確認を行うことができます。

- 本製品の状態により、項目が異なる場合があります。
- 取扱説明書ではおもな設定項目を説明しています。

### 1 アプリー覧画面で😳

| ネットワークと<br>インターネット                | Wi-Fi、モバイルネットワークなど、ネットワークやインターネットに関する設定ができます(P.53)。          |
|-----------------------------------|--------------------------------------------------------------|
| 接続済みのデバイス                         | Bluetooth <sup>®</sup> や NFC など、機器との接続に関する設定ができます<br>(P.56)。 |
| アプリと通知                            | 本製品にインストールされているアプリの通知設定などの管理が<br>できます(P.57)。                 |
| 電池                                | 電池残量の確認や、電池の消費を抑えたりする設定ができます<br>(P.57)。                      |
| ディスプレイ                            | 画面の明るさや壁紙などの設定ができます(P.58)。                                   |
| 音                                 | 着信音や通知音などの設定ができます(P.59)。                                     |
| ストレージ                             | 本製品のストレージ使用状況の確認などができます(P.61)。                               |
| プライバシー                            | アプリの権限やパスワードの表示など、プライバシーに関する設<br>定ができます(P.62)。               |
| 位置情報                              | 位置情報に関する設定ができます(P.63)。                                       |
| セキュリティ                            | 画面ロックなどのセキュリティに関する設定ができます(P.64)。                             |
| アカウント                             | アカウントの追加や同期に関する設定ができます(P.69)。                                |
| ユーザー補助                            | ユーザーの操作を補助するアプリや機能に関する設定ができます<br>(P.70)。                     |
| Digital Wellbeing と<br>保護者による使用制限 | 利用時間の管理やコンテンツフィルタなどの制限に関する設定が<br>できます (P.71)。                |
| Google                            | Google アカウントやサービスに関する確認や設定ができます<br>(P.72)。                   |
| システム                              | 言語や時間などに関する設定ができます(P.73)。                                    |
| デバイス情報                            | 本製品の情報を確認できます(P.74)。                                         |

• 画面上部の検索バーから設定を検索することもできます。

ネットワークとインターネット

Wi-Fi、モバイルネットワークなど、ネットワークやインターネットに関する設定ができます。

#### 1 アプリー覧画面で (③→ [ネットワークとインターネット]

| Wi-Fi              | 自宅や会社などの Wi-Fi 環境を通じて、インターネットを利用す<br>ることができます(P.53)。        |
|--------------------|-------------------------------------------------------------|
| モバイルネットワーク         | モバイルネットワークに関する設定ができます(P.54)。                                |
| データセーバー            | モバイルデータ通信の使用量を抑制することができます<br>(P.54)。                        |
| アクセスポイントと<br>テザリング | 本製品のモバイルデータ通信を使用して、Wi-Fi 対応通信機器な<br>どをインターネットに接続できます(P.55)。 |
| 機内モード              | 本製品の電源を入れたまま、電波を発する機能を無効にするこ<br>とができます(P.55)。               |
| VPN                | VPN に関する設定ができます。                                            |
| プライベート DNS         | プライベート DNS に関する設定ができます。                                     |

#### Wi-Fi で接続する

自宅や会社などの Wi-Fi 環境を通じて、インターネットを利用することができます。

- 1 アプリー覧画面で (③→ [ネットワークとインターネット]
- [Wi-Fi] → [Wi-Fiの使用] (○●→●●表示)

利用可能なアクセスポイントが自動で検出されます。

#### 3 接続するアクセスポイントをタップ

• 手動で設定する場合は [ネットワークを追加] をタップしてください。

#### 4 パスワードを入力→ [接続]

- 5.2GHz 帯および 5.3GHz 帯(W52/W53)の屋外利用は法律で禁止されています(5.2GHz 帯高 出力データ通信システムのアクセスポイント/中継局と通信する場合を除く)。
- ・ 上記の注意事項は、「規制ラベル」画面より確認いただけます (P.74)。

## モバイルネットワークを設定する

モバイルネットワークに関する設定ができます。

#### 1 アプリー覧画面で (③→ [ネットワークとインターネット]

2 [モバイルネットワーク]

| モバイルデータ                         | モバイルデータ通信を利用するかを設定します。                     |
|---------------------------------|--------------------------------------------|
| ローミング                           | ローミングサービスを利用するかを設定します。                     |
| データ使用量                          | モバイルデータ通信の使用量の上限を設定したり、警告容量を<br>設定したりできます。 |
| 携带通信会社                          | 利用する携帯電話通信会社の設定、管理をします。                    |
| ネットワークを自動的に<br>選択/<br>ネットワークを選択 | 通信事業者の検索や設定をします。                           |
| アクセスポイント名                       | アクセスポイントの確認や設定をします。                        |

## データセーバーを利用する

モバイルデータ通信の使用量を抑制することができます。

- 1 アプリー覧画面で (③→ [ネットワークとインターネット]
- 2 [データセーバー] → [データセーバーを利用] ()→●●表示)

## テザリングを利用する

本製品のモバイルデータ通信を使用して、Wi-Fi 対応通信機器などをインターネットに接続できます。

#### 1 アプリー覧画面で (③→ [ネットワークとインターネット]

#### 2 [アクセスポイントとテザリング]

| Wi-Fi アクセスポイント  | 本製品を Wi-Fi アクセスポイントとして、Wi-Fi 対応通信機器を<br>インターネットに接続できます。        |
|-----------------|----------------------------------------------------------------|
| USB テザリング       | 本製品をパソコンと接続(P.75)して、パソコンをインターネットに接続できます。                       |
| Bluetooth テザリング | 本製品とペア設定(P.56)した Bluetooth <sup>®</sup> 機器をインターネッ<br>トに接続できます。 |

### 機内モードを利用する

本製品の電源を入れたまま、電波を発する機能を無効にすることができます。

- 1 アプリー覧画面で (③→ [ネットワークとインターネット]
- 2 [詳細設定] → [機内モード] ( → ●表示)

## 接続済みのデバイス

Bluetooth®や NFC など、機器との接続に関する設定ができます。

#### 1 アプリー覧画面で (③→ [接続済みのデバイス]

| 新しいデバイスと<br>ペア設定する | Bluetooth <sup>®</sup> 機器とペア設定します(P.56)。                          |
|--------------------|-------------------------------------------------------------------|
| 以前接続されていた<br>デバイス  | ペア設定済みの機器が表示されます。                                                 |
| 接続の設定              | Bluetooth <sup>®</sup> 、キャスト、NFC/おサイフケータイ(P.44)などに<br>関する設定ができます。 |

### Bluetooth®機器をペア設定する

- 1 アプリー覧画面で (③→ [接続済みのデバイス]
- (新しいデバイスとペア設定する)
   使用可能な Bluetooth<sup>®</sup>機器が自動で検出されます。
- 3 ペア設定する Bluetooth®機器をタップ
- **画面の指示に従って Bluetooth<sup>®</sup>機器を認証** 

   本製品と Bluetooth<sup>®</sup>機器がペア設定されます。

アプリと通知

本製品にインストールされているアプリの通知設定などの管理ができます。

### 1 アプリー覧画面で③→ [アプリと通知]

| XX 個のアプリをすべて<br>表示 | インストールしたアプリの確認や設定ができます。              |
|--------------------|--------------------------------------|
| 通知                 | 通知の動作を設定します。                         |
| 利用時間               | 本製品、アプリごとの利用時間などを確認できます。             |
| デフォルトのアプリ          | ブラウザ、電話、SMS などの標準で起動するアプリを設定しま<br>す。 |
| 権限マネージャ            | アプリに必要な許可について設定します。                  |
| 緊急速報メール            | 緊急速報メールに関する設定ができます。                  |
| 特別なアプリアクセス         | 特別なアプリアクセスに関する設定ができます。               |

## 電池

電池残量の確認や、電池の消費を抑えたりする設定ができます。

#### 1 アプリー覧画面で → [電池]

| XX%                  | 電池残量と電池の状態などを確認できます。                |
|----------------------|-------------------------------------|
| バッテリーセーバー            | 本製品の一部の機能を制限して電池の消費を抑えます。           |
| 自動調整バッテリー            | 使用頻度の低いアプリによる電池の使用を制限するかを設定し<br>ます。 |
| 電池残量                 | ステータスバーに電池残量を表示するかを設定します。           |
| 前回のフル充電              | 前回のフル充電から経過した時間を確認できます。             |
| 最後にフル充電してから<br>の使用時間 | フル充電後にディスプレイが電池を使用した時間を確認できま<br>す。  |

# ディスプレイ

画面の明るさやロック画面の壁紙などの設定ができます。

### 1 アプリー覧画面で③→ [ディスプレイ]

| 明るさのレベル              | 画面の明るさを設定します。                                                  |
|----------------------|----------------------------------------------------------------|
| ダークテーマ               | 黒基調の画面になるダークテーマを利用するかを設定します。                                   |
| ナイトモード               | ナイトモードを設定します。                                                  |
| 明るさの自動調節             | 周囲に合わせて明るさを調節するかを設定します。                                        |
| 壁紙                   | ロック画面の壁紙を設定します(P.58)。                                          |
| 画面消灯                 | 画面が消灯するまでの時間を設定します。                                            |
| 通知ランプ                | 通知 LED に関する設定をします。                                             |
| 画面の自動回転              | 本製品の方向を感知して、画面の表示方向を自動的に回転する<br>かを設定します。                       |
| フォントサイズ              | 画面に表示される文字の大きさを設定します。                                          |
| 表示サイズ                | 画面に表示される画像やアイコンなどの大きさを設定します。                                   |
| ランチャーモード             | ホーム画面の種類を切り替えることができます (P.18)。                                  |
| スクリーンセーバー            | スクリーンセーバーを設定します。                                               |
| ロック画面の表示             | 画面消灯時に受信した通知を表示するかを設定します。                                      |
| 端末を持ち上げて画面<br>ON     | 本体を持ち上げた際に画面が表示されるようにするかを設定し<br>ます。                            |
| 楽天 Link のショートカッ<br>ト | ランチャー(オリジナル)を設定中に、ホーム画面へ Rakuten<br>Link のショートカットを表示するかを設定します。 |

### ロック画面の壁紙を設定する

ロック画面の壁紙を設定します。

- 1 アプリー覧画面で②→ [ディスプレイ]
- 2 [壁紙] →アプリ(フォト/ライブ壁紙/壁紙)をタップ

#### 3 壁紙をタップ→ [壁紙を設定]

着信音や通知音などの設定ができます。

## 1 アプリー覧画面で②→ [音]

| メディアの音量              | メディア再生音量を設定します。                                  |
|----------------------|--------------------------------------------------|
| 通話の音量                | 通話音量を設定します。                                      |
| 着信音の音量               | 着信音の音量を設定します。                                    |
| アラームの音量              | アラームの音量を設定します。                                   |
| 着信時の<br>バイブレーション     | 着信音と同時にバイブレーターを動作させるかを設定します。                     |
| サイレントモード             | サイレントモードを設定します(P.60)。                            |
| 着信音ミュート用の<br>ショートカット | 電源ボタンと音量ボタン(大)を同時に押したときに設定する<br>マナーモードの種類を設定します。 |
| 着信音                  | 着信音を設定します。                                       |
| デフォルトの通知音            | デフォルトの通知音を設定します。                                 |
| デフォルトのアラーム音          | デフォルトのアラーム音を設定します。                               |
| ダイヤルパッドの操作音          | 電話のキーパッドタップ時に音を鳴らすかを設定します。                       |
| 画面ロック音               | 画面ロック時やロック解除時に音を鳴らすかを設定します。                      |
| 充電時の音と<br>バイブレーション   | 充電開始時に音を鳴らすかを設定します。                              |
| タッチ操作音               | タップ操作時に音を鳴らすかを設定します。                             |
| タップ操作時のバイブ           | ナビゲーションバーやキーボード操作時にバイブレーターを動<br>作させるかを設定します。     |

## サイレントモードを利用する

通知などの動作や設定期間をカスタマイズすることができます。

- 1 アプリー覧画面で (③→ [音]
- 2 [サイレントモード] →各項目を設定
- 3 [今すぐ ON にする]

サイレントモードが設定されます。

# ストレージ

本製品のストレージ使用状況の確認などができます。

### 1 アプリー覧画面で ○→ [ストレージ]

- 2 確認する項目をタップ
  - [空き容量を増やす] をタップすると、Files アプリ(P.51)が起動します。
- 3 画面の指示に従って操作

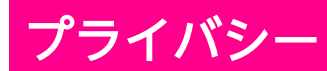

ー アプリの権限やパスワードの表示など、プライバシーに関する設定ができます。

### 1 アプリー覧画面でⓒ→ [プライバシー]

| 権限マネージャ              | 機能ごとに利用を許可するアプリを設定します。                              |
|----------------------|-----------------------------------------------------|
| パスワードの表示             | パスワード入力時に、文字を一時的に表示するかを設定しま<br>す。                   |
| ロック画面                | ロック画面に通知を表示させるかを設定します。                              |
| Google の自動入力<br>サービス | Google アカウントに保存されているパスワードなどの情報を、<br>自動で入力するかを設定します。 |
| Google ロケーション<br>履歴  | 本製品を持って訪れた場所を保存するかを設定します。                           |
| アクティビティ管理            | Web サイトやアプリのアクティビティを保存するかを設定しま<br>す。                |
| 広告                   | 広告 ID に関する設定をします。                                   |
| 使用状況と診断情報            | 使用状況と診断情報を Google に自動的に送信するかを設定します。                 |

位置情報に関する設定ができます。

#### 1 アプリー覧画面で③→ [位置情報]

| 位置情報の使用                         | 位置情報を利用するかを設定します。                                                             |
|---------------------------------|-------------------------------------------------------------------------------|
| 最近の位置情報<br>リクエスト                | 最近の位置情報を利用したアプリを表示します。                                                        |
| アプリの権限                          | 位置情報の利用を許可するかをアプリごとに設定します。                                                    |
| Wi-Fi のスキャンと<br>Bluetooth のスキャン | Wi-Fi や Bluetooth®が OFF の場合でも、Wi-Fi ネットワークや<br>Bluetooth®機器のスキャンを許可するかを設定します。 |
| Google ロケーション<br>履歴             | 本製品を持って訪れた場所を保存するかを設定します。                                                     |
| Google 位置情報の精度                  | Wi-Fi やモバイルネットワーク、センサーを使用して、位置情報<br>の精度を改善するかを設定します。                          |
| Google 現在地の<br>共有機能             | 現在地の情報をほかのユーザーと共有するかを設定します。                                                   |
| 緊急位置情報サービス                      | 緊急位置情報にについて設定します。                                                             |
|                                 |                                                                               |

## 位置情報を有効にする

位置情報を利用するかを設定します。

• 位置情報を利用するアプリを使用するには、位置情報を有効にする必要があります。

- 1 アプリー覧画面で ○→ [位置情報]
- 2 [位置情報の使用] ( → 表示)

# セキュリティ

画面ロックなどのセキュリティに関する設定ができます。

### 1 アプリー覧画面で③→ [セキュリティ]

| Google Play プロテクト | 本製品を定期的にスキャンし、セキュリティ上の脅威を確認す<br>るかを設定します。                                                                                                    |
|-------------------|----------------------------------------------------------------------------------------------------|
| デバイスを探す           | 本製品を紛失した場合に本製品の位置を探せるようにするかを<br>設定します。                                                                                                    |
| セキュリティ<br>アップデート  | システムアップデートが必要かを確認します(P.74)。                                                                                                    |
| 画面ロック             | 画面ロックの解除方法を設定します(P.65)。                                                                                                    |
| Smart Lock        | 本製品を持ち運んでいるときや、登録した場所/製品で本製品<br>を利用しているときに、画面ロック解除時のパターン/PIN/パ<br>スワードの入力を省略できるようにするかを設定します。<br>あらかじめ、画面ロックの解除方法を「パターン」/「PIN」/<br>「パスワード」にしてください。 |
| デバイス管理アプリ         | デバイス管理アプリを有効にするかを設定します。                                                                                                    |
| SIM カードロック        | 本製品の電源を入れたとき、PIN コード(eSIM 用の暗証番号)<br>を入力しないと本製品が使用できなくなるように設定します<br>(P.67) 。                                                                      |
| 暗号化と認証情報          | 暗号化と認証情報に関する設定をします。                                                                                                    |
| 信頼エージェント          | 信頼エージェントを管理します。                                                                                                    |
| 画面の固定             | 本製品で特定のアプリのみ利用できるように設定します。                                                                                                    |

#### 画面ロックの解除方法を設定する

- 1 アプリー覧画面で ③→ [セキュリティ]
- 2 [画面ロック]
  - 変更前の画面ロックの解除方法が「なし」/「スワイプ」以外の場合は、ロックを解除する操作が必要です。
- 3 [なし] / [スワイプ] / [パターン] / [PIN] / [パスワード]

#### 4 画面の指示に従って操作

• 画面ロックには上記以外にも、指紋認証(P.66)や顔認証による解除方法もあります。

#### 指紋認証を設定する

指紋認証は、指紋センサーを使用した認証機能です。登録した指を指紋センサーに当てることで、 画面ロックを解除できます。

- 指紋認証機能利用時は、次の点にご注意ください。
- 指紋の特徴情報を利用して認証を行うため、指紋の特徴情報が少ないお客様の場合は、指紋認 証を利用できないことがあります。
- 認証性能(指紋センサーに正しく指を当てた際に指紋が認証される性能)はお客様の使用状況により異なります。指の状態が次のような場合は、指紋の登録が困難になったり、認証性能が低下したりすることがあります。なお、手を洗う、手を拭く、認証する指を変える、指の登録範囲を広くするなど、お客様の指の状態に合わせて対処することで、認証性能が改善されることがあります。
  - お風呂上りなどで指がふやけている
  - 指が水や汗などで濡れている
  - 指が乾燥している
  - 指に脂(ハンドクリームなど)が付着している
  - 指が泥や油で汚れている
  - 手荒れや、指に損傷(切傷やただれなど)がある
  - 指の表面が摩耗していて指紋が薄い
  - 太ったりやせたりして指紋が変化した
  - 登録時に比べ、認証時の指の表面状態が極端に異なる

#### ■指紋を登録する

#### 1 アプリー覧画面で [設定] → [セキュリティ] → [画面ロック]

- 2 [指紋]
- 3 予備の画面ロック解除方法を選択→予備の解除方法を設定
- 4 画面の指示に従って操作

#### ■指紋認証を行う

- 1 指紋認証を行う画面で、指紋センサーに指を当てる
  - 認証されない場合は、一度指を指紋センサーから離して再度当ててください。

## 暗証番号について

本製品で使用するおもな暗証番号は次のとおりです。

| eSIM の暗証番号です。                   |
|---------------------------------|
| お買い上げ時、PIN コードは「0000」に設定されています。 |

#### SIM カードロックを設定する

本製品の電源を入れたとき、PIN コード(eSIM 用の暗証番号)を入力しないと本製品が使用でき なくなるように設定します。

- 1 アプリー覧画面で → [セキュリティ]
- **2** [SIM カードロック]
- 3 [SIM カードをロック] ( )
- 4 PIN コードを入力→ [OK] (●表示)

SIM カードロックが設定されます。

 PIN コードの入力を3回間違えると、PIN ロック状態となります。その際は、PIN ロック解除 コード(PUK コード)が必要となります。PUK コードについては、お問い合わせ先(P.86)ま でご連絡ください。

#### ■PIN コードを変更する

PIN コードの変更は、SIM カードロックが設定されている場合のみ行えます。

- 1 アプリー覧画面で ③→ [セキュリティ]
- 2 [SIM カードロック]
- 3 [SIM PIN の変更]
- 4 現在の PIN コードを入力→ [OK]
- 5 新しい PIN コードを入力→ [OK] →新しい PIN コードを再度入力→ [OK] PIN コードが変更されます。

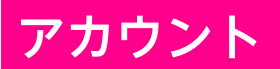

アカウントの追加や同期に関する設定ができます。

#### 1 アプリー覧画面で (③→ [アカウント]

| アカウントを追加   | アカウントの新規作成/追加ができます(P.69)。 |
|------------|---------------------------|
| 自動的にデータを同期 | 自動的にデータを同期するかを設定します。      |

### Google アカウントを追加する

Google アカウントを利用すると、Google 提供のオンラインサービスを利用できるようになります。

ここでは、ご利用中のアカウントで本製品に新たにログインする方法で説明します。

- 1 アプリー覧画面で ○→ [アカウント]
- 2 [アカウントを追加] → [Google]
   ログイン画面が表示されます。
- 3 メールアドレスを入力→ [次へ]
- 4 パスワードを入力→ [次へ]
- 5 画面の指示に従って操作

ユーザー補助

ユーザーの操作を補助するアプリや機能に関する設定ができます。

### 1 アプリー覧画面で②→ [ユーザー補助]

| 音量キーの<br>ショートカット              | 音量ボタン(大)と音量ボタン(小)を同時に3秒以上長押し<br>したときに、ユーザー補助機能を起動できるように設定しま<br>す。 |
|-------------------------------|-------------------------------------------------------------------|
| テキスト読み上げの設定                   | テキスト読み上げエンジンを設定したり、読み上げ音声の速度<br>や音の高さを変更できます。                     |
| フォントサイズ                       | 画面に表示される文字の大きさを設定します。                                             |
| 表示サイズ                         | 画面に表示される画像やアイコンの大きさを設定します。                                        |
| ダークテーマ                        | 黒を基調とした画面に切り替えるかを設定します。                                           |
| 拡大                            | 画面を拡大できるように設定します。                                                 |
| 色補正                           | 赤と緑が区別しにくい場合に、画面の色を補正するかを設定し<br>ます。                               |
| 色反転                           | 画面の色を反転させるかを設定します。                                                |
| 大きなマウスポインタ                    | マウス利用時、ポインタを大きくするかを設定します。                                         |
| アニメーションの削除                    | 画面が切り替わるときなどのアニメーション効果を省略するか<br>を設定します。                           |
| フリップカバーと連動                    | 開閉検知に対応したカバーの場合、カバーの開閉により画面が<br>ON/OFF します。                       |
| 停止時間                          | マウス利用時、ポインタが停止した位置で自動的にクリックす<br>る機能を設定します。                        |
| 電源ボタンで通話を終了                   | 通話中に電源ボタンを押して通話を終了するかを設定します。                                      |
| 画面の自動回転                       | 画面を自動回転させるかを設定します。                                                |
| 長押しする時間                       | 画面をロングタッチする際の、認識する時間を設定します。                                       |
| 操作までの時間<br>(ユーザー補助タイムア<br>ウト) | 短い時間しか表示されないメッセージの表示時間を設定しま<br>す。                                 |
| バイブレーションと触覚<br>フィードバックの強さ     | 電話着信時やメッセージ受信時などにバイブレーターを動作さ<br>せるかを設定します。                        |
| モノラル音声                        | 音声をモノラル再生するかを設定します。                                               |
| オーディオバランス                     | 左右のオーディオのバランスを設定します。                                              |
| 字幕の設定                         | 字幕表示について設定します。                                                    |
| 高コントラストテキスト                   | 画面に表示される文字を見やすくするかを設定します。                                         |
## Digital Wellbeing と保護者による使用制限

利用時間の管理やコンテンツフィルタなどの制限に関する設定ができます。

#### 1 アプリー覧画面で②→ [Digital Wellbeing と保護者による使用制限]

| Digital Wellbeing ツール | 本製品の利用状況を確認できます。                                  |
|-----------------------|---------------------------------------------------|
| ダッシュボード               | 本製品、アプリごとの利用時間などを確認できます。                          |
| おやすみ時間モード             | 指定した時間に画面をモノクロにしたり、サイレントモードを<br>ON にしたりする設定ができます。 |
| フォーカスモード              | 集中の妨げになるアプリを一時停止します。                              |
| 通知を管理                 | 最近通知を送信したアプリの通知の ON/OFF を設定します。                   |
| サイレントモード              | サイレントモードを設定します。                                   |
| アプリの一覧にアイコン<br>を表示    | アプリー覧画面に Digital Wellbeing のアイコンを表示するかを<br>設定します。 |
| 保護者による使用制限            | 利用時間、コンテンツフィルタなど、本製品の使用制限を設定<br>します。              |

## Google

Google アカウントやサービスに関する確認や設定ができます。

#### 1 アプリー覧画面で<sup>(</sup>)→ [Google]

| Google アカウントにログイン<br>/Google アカウントの管理 | Google アカウントへのログインや、設定した Google アカ<br>ウントの管理をします。 |
|---------------------------------------|---------------------------------------------------|
| Google アプリの設定                         | Google アプリの設定をします。                                |
| セットアップと復元                             | 仕事用プロファイル/付近のデバイスの設定や、連絡先の<br>復元をします。             |
| デバイス、共有                               | 共有デバイスでアカウントに基づく情報にアクセスできる<br>ように設定します。           |
| デバイスを探す                               | 本製品の紛失に備えたセキュリティを設定します。                           |
| バックアップ                                | バックアップの設定をします。                                    |
| モバイルデータ、メッセージ                         | デバイスの電話番号の確認ができます。                                |
| 保護者による使用制限                            | 保護者による使用制限を設定します。                                 |
| 共有データに基づく<br>カスタマイズ                   | デバイス上のデータを Google アプリと共有するかを設定<br>できます。           |
| 広告                                    | 広告 ID に関する設定をします。                                 |
| 自動入力                                  | 確認コードを自動入力するかを設定します。                              |

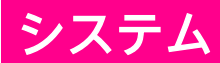

言語や時間などに関する設定ができます。

#### 1 アプリー覧画面で ③→ [システム]

| 言語と入力      | 表示言語や文字入力に関する機能を設定します。                                                                                          |
|------------|----------------------------------------------------------------------------------------------------|
| ジェスチャー     | 電源ボタンを2回押したときにカメラを起動するかや、電源ボ<br>タンと音量ボタン(大)を同時に押したときに設定するマナー<br>モードの種類、ナビゲーションバーのスタイルやジェスチャー<br>操作への切り替えを設定します。 |
| 日付と時刻      | 日付や時刻に関する機能を設定します。                                                                                              |
| バックアップ     | Google ドライブへのバックアップに関する設定をします。                                                                                  |
| リセットオプション  | ネットワーク、アプリの設定、本製品のリセット(P.73)ができ<br>ます。                                                                          |
| 複数ユーザー     | 本製品を使用するユーザーを設定します。                                                                                             |
| システムアップデート | システムアップデートが必要かを確認します(P.74)。                                                                                     |

#### 初期状態にリセットする

本製品をお買い上げ時の状態に戻します。

- ストレージのデータがすべて消去されます。必要なデータは事前にバックアップをとることを おすすめします。
- 消去された内容は元に戻せません。十分に確認したうえで操作してください。
- 1 アプリー覧画面で (②→ [システム]
- 2 [詳細設定] → [リセットオプション] → [すべてのデータを消去(出荷時リセット)]
- 3 [すべてのデータを消去] → [すべてのデータを消去]

初期状態ヘリセットされ、本製品が再起動します。

#### システムアップデートする

システムアップデートが必要なときは、ステータスバーに U が表示されます。通知パネルから通 知をタップし、画面の指示に従って操作してください。 通知が表示されない場合などは、次の手順でシステムアップデートが必要かを確認してアップデー トできます。

1 アプリー覧画面で ③→ [システム]

2 [詳細設定] → [システムアップデート]

3 画面の指示に従って操作

# デバイス情報

本製品の情報を確認できます。

#### 1 アプリー覧画面で ③→ [デバイス情報]

| デバイス名          | Bluetooth <sup>®</sup> 機器とペア設定するときなど、ほかの機器に表示さ<br>れる本製品の名前を登録します。                 |
|----------------|-----------------------------------------------------------------------------------|
| 電話番号           | 本製品の電話番号を確認できます。                                                                  |
| 緊急時情報          | 緊急時の情報を登録できます。                                                                    |
| 法的情報           | サードパーティライセンス、Google 利用規約などを確認できま<br>す。                                            |
| 規制ラベル          | 電波法および電気通信事業法に基づく技術基準適合証明などに<br>関する情報(技適マーク全を含む)や、5GHz 帯の屋外利用に<br>関する警告などを確認できます。 |
| SIM のステータス     | SIM の情報を確認できます。                                                                   |
| モデルとハードウェア     | 本製品のハードウェアやソフトウェア、Android バージョンなど                                                 |
| IMEI           | の情報を確認できます。                                                                       |
| Android バージョン  |                                                                                   |
| IP アドレス        |                                                                                   |
| Wi-Fi MAC アドレス |                                                                                   |
| Bluetooth アドレス |                                                                                   |
| ビルド番号          |                                                                                   |

付録

パソコンと接続する

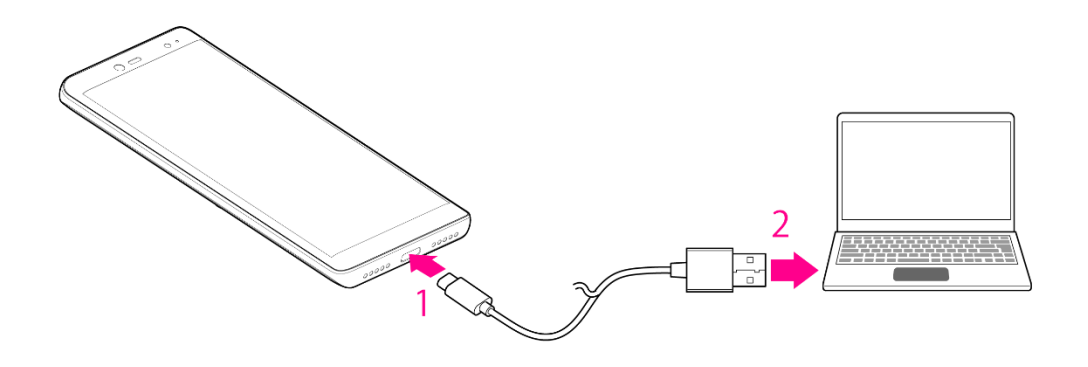

- 1 本製品の USB Type-C コネクターに、USB Type-C ケーブルのプラグを差し込む
- 2 パソコンの USB コネクターに、USB Type-C ケーブルのプラグを差し込む 本製品がパソコンに認識されます。
  - 目的に応じて、通知パネルに通知された「USB の設定」から設定を変更してください。

# イヤホンと接続する

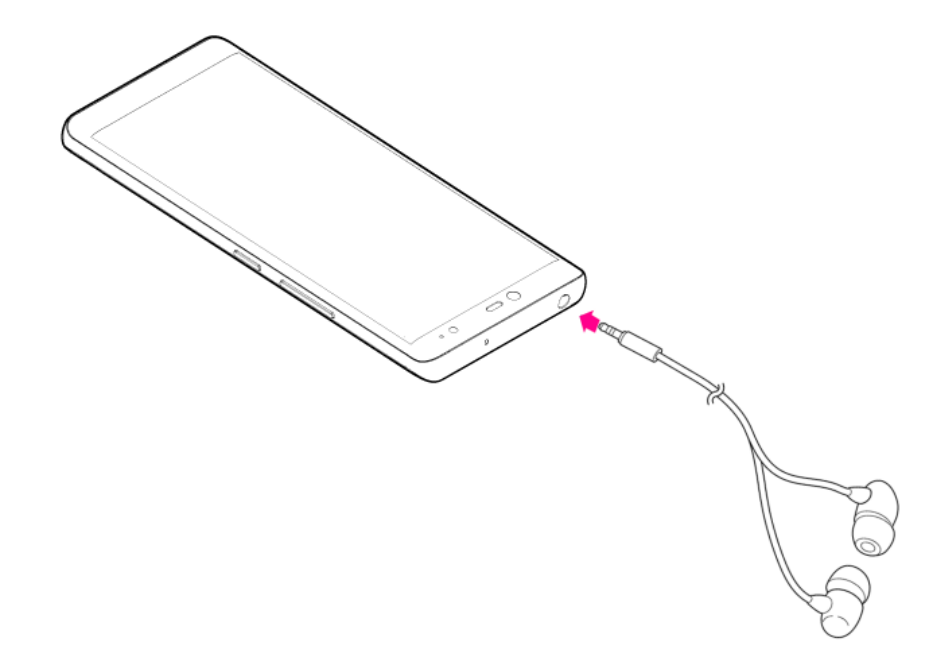

1 3.5mm イヤホンジャックに、イヤホンのプラグを差し込む

## 本製品の比吸収率(SAR)について

本項目における「P710」とは、本製品「Rakuten Hand」を示しています。

この機種 P710 の携帯電話機は、国が定めた電波の人体吸収に関する技術基準および国際ガイドラ インに適合しています。

電波の人体吸収に関する国の技術基準<sup>※1</sup>は、人体の近くで使用する携帯電話機などの無線機器から 送出される電波が人間の健康に影響を及ぼさないよう、科学的根拠に基づいて定められたものであ り、人体に吸収される電波の平均エネルギー量を表す比吸収率(SAR: Specific Absorption Rate) について、2W/kgの許容値を超えないこととしています。この許容値は、使用者の年齢や身体の大 きさに関係なく十分に安全な値として設定されており、世界保健機関(WHO)と協力関係にある 国際非電離放射線防護委員会(ICNIRP)が示した国際的なガイドラインにおける値と同じ値です。

本携帯電話機 P710 の頭部における SAR の最大値は 1.260W/kg<sup>\*2</sup>であり、また下記の方法<sup>\*3</sup> により 身体に装着した場合の SAR の最大値は 1.390W/kg<sup>\*2</sup>です。これらは、国が定めた方法に従い、携 帯電話機の送信電力を最大にして測定された最大の値です。個々の製品によって SAR に多少の差 異が生じることもありますが、いずれも許容値を満たしています。また、携帯電話機は、携帯電話 基地局との通信に必要な最低限の送信電力になるよう設計されているため、実際に通信等を行って いる状態では、通常 SAR はより小さい値となります。

※1 技術基準については、電波法関連省令(無線設備規則第14条の2)に規定されています。

- ※2 <携帯電話サービス>と同時に使用可能な無線機能を含みます。
- ※3 頭部以外の位置におけるご使用方法

この携帯電話機は、頭部以外の位置でも使用可能です。キャリングケース等のアクセサリをご使用 になるなどして、身体から 0.5 センチ以上離し、かつその間に金属(部分)が含まれないようにし てください。このことにより、本携帯電話機が電波の人体吸収に関する国の技術基準および電波防 護の国際ガイドラインに適合します。

世界保健機関は、『携帯電話が潜在的な健康リスクをもたらすかどうかを評価するために、これまで20年以上にわたって多数の研究が行われてきました。今日まで、携帯電話使用によって生じるとされる、いかなる健康影響も確立されていません。』と表明しています。また、電波の影響を抑えたい場合には、通話時間を短くすること、または携帯電話機を頭部や身体から離して使用することができるハンズフリー用機器の利用を推奨しています。SAR について、さらに詳しい情報をお知りになりたい場合は、下記のホームページをご参照ください。

・総務省のホームページ

https://www.tele.soumu.go.jp/j/sys/ele/index.htm

- ・一般社団法人電波産業会のホームページ https://www.arib-emf.org/01denpa/denpa02-02.html
- ・世界保健機関のホームページ(英文のみ) https://www.who.int/emf

## 輸出管理規制について

本製品および付属品は、日本輸出管理規制(「外国為替及び外国貿易法」およびその関連法令)の 適用を受ける場合があります。また米国再輸出規制(Export Administration Regulations)の適用 を受ける場合があります。本製品および付属品を輸出および再輸出する場合は、お客様の責任およ び費用負担において必要となる手続きをお取りください。詳しい手続きについては経済産業省また は米国商務省へお問い合わせください。

## 知的財産権について

#### 著作権・肖像権について

お客様が本製品を利用した撮影、録音またはダウンロードなどにより取得した、第三者が著作権を 有する文章、画像、音楽、ソフトウェアなどのコンテンツは、私的使用目的の複製や引用など著作 権法上認められた場合を除き、著作権者に無断で複製、改変、投稿、アップロードなどすることは できません。

また、私的使用目的であっても、上演、演奏、上映や、展示物などには、撮影または録音などが制 限されている場合がありますのでご注意ください。

また、お客様が本製品を利用して本人の同意なしに他人の肖像を撮影し、その肖像を本人の同意な しに SNS に投稿するなどして不特定多数に公開することは、肖像権を侵害するおそれがあります のでご注意ください。

#### 商標等について

- Google、Google ロゴ、Android、Android ロゴ、Google Play、Google Play ロゴ、Gmail、 Gmail ロゴ、Google マップ、Google マップ ロゴ、Google カレンダー、Google カレンダー
   ロゴ、YouTube、YouTube ロゴ、Google Chrome、Google Chrome ロゴ、Google 検索 ロゴ、 Google ドライブ、Google ドライブ ロゴ、Google アシスタント、Google アシスタント ロ ゴ、Google 音声検索、Google 音声検索 ロゴ、Google フォト、Google フォト ロゴ、Google レンズ、Google レンズ ロゴ、Google Play Music ロゴ および Google Play ムービー&TV ロ ゴ は、Google LLC の商標または登録商標です。
- ・
  つはフェリカネットワークス株式会社の登録商標です。
- ・「おサイフケータイ」および「おサイフケータイ」ロゴは、株式会社 NTT ドコモの登録商標で す。
- ・文字入力・変換は、オムロンソフトウェア株式会社の iWnn を使用しています。 iWnn IME © OMRON SOFTWARE Co., Ltd. 2009-2020 All Rights Reserved.
- ・Bluetooth<sup>®</sup>は、Bluetooth SIG, Inc.の登録商標であり、Shenzhen Tinno Mobile Technology Corp. はライセンスに基づいて使用しています。

# Bluetooth<sup>®</sup>

・Wi-Fi<sup>®</sup>、Wi-Fi Direct<sup>®</sup>はWi-Fi Allianceの商標または登録商標です。

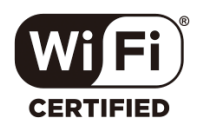

- ・USB Type-C™は USB Implementers Forum の商標です。
- ・QR コードは株式会社デンソーウェーブの登録商標です。
- ・Rakuten, Rakuten Mobile, Rakuten Hand と関連するマークおよびロゴは、楽天グループ株式会社の商標または登録商標です。
- ・上記のほか、本書に記載している会社名、製品名、サービス名などは、一般に各社の商標または 登録商標です。

本書では、各社の商標記載においては™や®などの商標表示を省略する場合があります。

### オープンソースソフトウェアについて

本製品には、GNU General Public License (GPL)、GNU Lesser General Public License (LGPL)、そ の他のライセンスに基づくソフトウェアが含まれています。 ライセンスに関する詳細は、以下の 手順で表示される内容をご確認ください。

#### 1 アプリー覧画面で◎→ [デバイス情報]

2 [法的情報] → [サードパーティ ライセンス]

GPL、LGPL に基づくソフトウェアのソースコードは、下記サイトで無償で開示しています。 https://github.com/TINNO-RD/p710\_kernel

# おもな仕様

#### ■本体

| サイズ(高さ×幅×奥行) | 約 138×63×9.5 mm                             |
|--------------|---------------------------------------------|
| 重量           | 約 129g                                      |
| ディスプレイ       | 約 5.1 インチ<br>ピクセル数 横 720×縦 1,520            |
| 内蔵電池容量       | 2,630 mAh                                   |
| 連続待受時間       | 4G(FDD-LTE):約 402 時間<br>3G(W-CDMA):約 421 時間 |
| 連続通話時間       | 4G(FDD-LTE):約 18 時間<br>3G(W-CDMA):約 23 時間   |
| 充電時間         | AC アダプター:約 125 分<br>パソコン接続:約 320 分          |

#### ■AC アダプター

| 入力           | AC100V-240V 350mA 50/60Hz |
|--------------|---------------------------|
| 出力           | DC5.0V 2.0A               |
| 充電温度範囲       | 5℃~35℃                    |
| サイズ(高さ×幅×奥行) | 約 43×35×21.5mm            |

#### ■USB Type-C ケーブル

| 充電温度範囲  | 5℃~35℃ |
|---------|--------|
| サイズ(長さ) | 約 1m   |
| 重量      | 約 21g  |

# 故障かな?と思ったら

本製品をご利用中に「故障かな?」と思ったときの症状と対処法をご案内します。 対処法をためしても改善しない場合は、Rakuten Hand サポート情報(P.86)をご確認のうえ、 お問い合わせください。

#### 電源について

| 症状                                               | 対処法                                                                                                    |
|--------------------------------------------------|----------------------------------------------------------------------------------------------------|
| 特定のアプリが動作中に<br>電源が切れる                            | アプリが原因の可能性があります。<br>アプリのバージョンが最新でない場合は、アプリをアップデート<br>してください。<br>それでも症状が改善されないときは、アプリをアンインストール<br>して、その後も同じ問題が発生するかご確認ください。<br>アプリをアンインストールする方法について詳しくは、「アプリを<br>アンインストールする」をご参照ください(P.43)。 |
| 新たにインストールした<br>り、アップデートした<br>アプリを起動すると電源が<br>切れる | 新たにインストールしたり、アップデートしたアプリが原因の<br>可能性があります。<br>アプリをアンインストールして、その後も同じ問題が発生するか<br>ご確認ください。<br>アプリをアンインストールする方法について詳しくは、「アプリを<br>アンインストールする」をご参照ください(P.43)。                                     |
| 電源が切れたとき、本体が<br>熱くなっている                          | 内部温度の高い状態のまま使用し続けると、安全のため、電源が<br>切れることがあります。<br>本製品の内部温度が下がってから、電源を入れてください。                                                                                                    |
| 上記以外の状況で電源が<br>切れる                               | 電池残量を確認して、残量が少ない場合は本製品を充電してくだ<br>さい。<br>電池残量がなくなった場合、自動的に電源が切れます。                                                                                                    |
| 電源が入らない                                          | 充電ができていないときは、本製品を充電してください。十分に<br>充電されていない場合、電源を入れることができません。                                                                                                    |
|                                                  | 電源を入れるときは、電源キーを長押しする必要があります。<br>ロゴが表示されるまで、電源キーを押し続けてください。                                                                                                    |
| 電源が入らず、本体が熱く<br>なっている                            | 内部温度の高い状態のまま使用し続けると、安全のため、電源が<br>切れることがあります。<br>本製品の内部温度が下がってから、電源を入れてください。                                                                                                    |

### 充電について

| 症状         | 対処法                                                                                                    |
|------------|----------------------------------------------------------------------------------------------------|
| 充電が開始しない   | <ul> <li>プラグが正しく差し込まれていることをご確認ください。</li> <li>・USB Type-C ケーブルのプラグが、AC アダプターのコネクター</li> <li>にしっかりと差し込まれていますか。いったん取り外し、もうー</li> <li>度確実に差し込んでください。</li> <li>・USB Type-C ケーブルのプラグが、本製品の USB Type-C</li> <li>コネクターにしっかりと差し込まれていますか。いったん取り外し、もう一度確実に差し込んでください。</li> <li>・AC アダプターのプラグが、コンセントにしっかりと差し込まれていますか。いったん取り外し、もう一度確実に差し込んでください。</li> </ul> |
|            | 充電には付属品の AC アダプターを使用してください。<br>付属品以外を使用すると、内蔵電池が劣化する原因となります。                                                                                                    |
|            | USB Type-C ケーブルの端子部分を乾いたきれいな綿棒などで<br>清掃してから、再度充電し直してください。汚れていると、充電<br>できない場合があります。                                                                                                    |
| 充電中に充電が止まる | 本製品の内部温度が高くなると、自動的に充電が停止します。<br>時間をおいて、本製品の内部温度が下がってから、充電を再開し<br>てください。                                                                                                    |

### 電池について

| 症状                    | 対処法                                                                                                    |
|-----------------------|----------------------------------------------------------------------------------------------------|
| 特定の場所で電池の消費が<br>早い    | 電波の弱い場所や圏外の場所に長時間いませんか。<br>電波の弱い状態で通話したり、圏外の場所にいたりすると、電池<br>を多く消費します。                                                                                                 |
| 場所にかかわらず、電池の<br>消費が早い | 以下のような操作を頻繁に行うと、本製品の使用可能時間は短く<br>なります。<br>・モバイルライトを点灯する操作や音を出す機能や操作<br>・外部機器との通信<br>・ディスプレイを明るくしたり、点灯時間を長くする設定<br>無駄な電池の消費が気になるときは、「電池」(P.57)より<br>バッテリーセーバーをご利用ください。 |

### 画面表示について

| 症状                                                  | 対処法                                                                                                    |
|-----------------------------------------------------|----------------------------------------------------------------------------------------------------|
| 特定のアプリが動作中に<br>画面が突然消える                             | アプリが原因の可能性があります。<br>アプリのバージョンが最新でない場合は、アプリをアップデート<br>してください。<br>それでも症状が改善されないときは、アプリをアンインストール<br>して、その後も同じ問題が発生するかご確認ください。アプリを<br>アンインストールする方法について詳しくは、「アプリをアンイン<br>ストールする」をご参照ください(P.43)。 |
| 新たにインストールした<br>り、アップデートした<br>アプリを起動すると画面が<br>突然消える  | 新たにインストールしたり、アップデートしたアプリが原因の<br>可能性があります。<br>アプリをアンインストールして、その後も同じ問題が発生するか<br>ご確認ください。<br>アプリをアンインストールする方法について詳しくは、「アプリを<br>アンインストールする」をご参照ください(P.43)。                                     |
| 特定のアプリが動作中に<br>画面が動かなくなる                            | アプリが原因の可能性があります。<br>アプリのバージョンが最新でない場合は、アプリをアップデート<br>してください。<br>それでも症状が改善されないときは、アプリをアンインストール<br>して、その後も同じ問題が発生するかご確認ください。<br>アプリをアンインストールする方法について詳しくは、「アプリを<br>アンインストールする」をご参照ください(P.43)。 |
| 新たにインストールした<br>り、アップデートした<br>アプリを起動すると画面が<br>動かなくなる | 新たにインストールしたり、アップデートしたアプリが原因の<br>可能性があります。<br>アプリをアンインストールして、その後も同じ問題が発生するか<br>ご確認ください。アプリをアンインストールする方法について<br>詳しくは、「アプリをアンインストールする」をご参照ください<br>(P.43)。                                     |
| 画面に触れていないのに本<br>製品が勝手に動作する/<br>画面に触れても本製品が反<br>応しない | 電源キーを押して画面を消灯させたあと、再度電源キーを押して<br>画面を点灯させてから操作してください。                                                                                                    |

### インターネットについて

| 症状                 | 対処法                                                                                  |
|--------------------|--------------------------------------------------------------------------------------|
| インターネットに接続でき<br>ない | 機内モードに設定されていませんか。ステータスバーに <mark>★</mark> が表示<br>されているときは、次の操作で機内モードを解除してください。        |
|                    | 1 ステータスバーを下にドラッグし、通知パネルを表示させる                                                        |
|                    | 2 通知パネルをさらに下にドラッグ→ [機内モード]                                                           |
|                    | 電波が届く場所にいますか。電波レベル表示を確認しながら、<br>電波の届く場所に移動してください。場所を移動しても改善<br>されないときは、電源を入れ直してください。 |

### 通話について

| 症状         | 対処法                                                                                       |
|------------|-------------------------------------------------------------------------------------------|
| 発着信ともできない  | 機内モードに設定されていませんか。ステータスバーに<br>★が表示<br>されているときは、次の操作で機内モードを解除してください。                        |
|            | 1 ステータスバーを下にドラッグし、通知パネルを表示させる                                                             |
|            | 2 通知パネルをさらに下にドラッグ→ [機内モード]                                                                |
|            | 電波が届く場所にいますか。電波レベル表示を確認しながら、<br>電波の届く場所に移動してかけ直してください。場所を移動して<br>も改善されないときは、電源を入れ直してください。 |
| 発信できない     | 相手の電話番号を全桁ダイヤルしていますか。市外局番など、<br>「0」で始まる相手の電話番号を全桁ダイヤルしてください。                              |
| 相手の声が聞こえない | 通話音量が小さくなっていませんか。通話中に音量ボタンを操作<br>して、通話音量を調整してください。                                        |

### 電波について

| 症状                    | 対処法                                                                                  |
|-----------------------|--------------------------------------------------------------------------------------|
| 電波レベルが低い/圏外と<br>表示される | 電波が届く場所にいますか。電波レベル表示を確認しながら、<br>電波の届く場所に移動してください。場所を移動しても改善され<br>ないときは、電源を入れ直してください。 |

### アプリについて

| 症状                    | 対処法                                                                                                    |
|-----------------------|----------------------------------------------------------------------------------------------------|
| 新しいアプリをインストー<br>ルできない | 内部ストレージの空き容量が少なくなっていませんか。<br>空き容量の確認については「ストレージ」をご参照ください<br>(P.61)。<br>また、本製品に対応していないアプリは、インストールすること<br>ができません。     |
| アプリが起動できない            | アプリの初回起動時、アクセス権限などの許可を設定しました<br>か。許可するように設定していないと、アプリを起動できま<br>せん。<br>アプリの許可については「アプリと通知」(P.57)よりアプリ情報<br>をご参照ください。 |

### 指紋認証について

| 症状        | 対処法                                                                                                    |
|-----------|----------------------------------------------------------------------------------------------------|
| 指紋認証ができない | 指紋認証が5回連続して認識されなかった場合は、指紋認証が<br>できなくなります。しばらくしてから再度指紋認証を行うか、<br>ロック画面を上にフリックして、あらかじめ設定した画面ロック<br>解除方法を入力してください。<br>20回連続して認識されなかった場合は、指紋認証センサーが無効<br>になります。ロック画面を上にフリックして、あらかじめ設定し<br>た画面ロック解除方法を入力してください。(P.65) |

### その他

| 症状           | 対処法                                                                                                    |
|--------------|----------------------------------------------------------------------------------------------------|
| 使用中に本製品が熱くなる | 通話中やインターネット利用中または充電中など、ご使用の状況<br>によっては、本製品が熱くなることがありますが、異常ではあり<br>ません。熱くなった本製品を直接または間接的に(ポケットに<br>入れるなど)長時間皮膚に接触させると、低温やけどの原因と<br>なりますのでご注意ください。 |

## 修理保証について

本製品の修理保証期間はお客様の購入日から1年です。保証期間内に本製品の故障が発生した場合、無償で交換または修理します。詳しくは Web をご確認ください。

保証期間内でも以下に該当する場合、保証対象外となります。

- ① 購入記録が当社にて確認できない場合
- ② 本書等に反する使用その他不適切な使用による故障
- ③ 本製品のシリアル番号が修正されている等識別できない場合
- ④ 本製品に水が入ったことによる故障、外部要因、自然災害や劣悪な環境等による故障
- ⑤ 本製品の正常な使用で発生した自然な摩耗、汚れ、裂傷等(バッテリーの消耗を含む)
- ⑥ 国外または楽天モバイルショップ以外で購入した場合

保証期間後または保証対象外の場合、有償による交換または修理となります。修理の際、本製品を 初期化するため、事前にデータを保存してください。修理の際、本製品に付されたシールやアクセ サリ等は取り除かれることがあります。当社は、当社の故意または重過失の場合を除き、本製品の 故障が原因で発生した損害の責任は負いません。

楽天モバイルは、事前の通知なく本書に記載される内容、条件を変更する権利を留保します。本書 の記載を除き、明示的か暗示的かを問わず、本製品の精度、信頼性、内容に関して一切の保証はい たしません。

# お問い合わせ先

■Rakuten Hand サポート情報

Web にて各種サポート情報やお問い合わせ先をご案内しています。

https://r10.to/hlQaFk

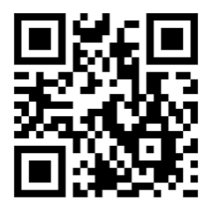